#### Versión: 02

# IN-GEHA Instructivo de Usuario para la Inscripción como Contribuyente del Impuesto de Industria y Comercio (RIT) a través de la Página Web

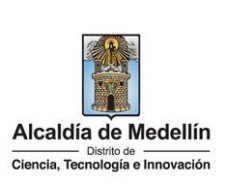

| Secretaría:    | Hacienda                                                                                                    |
|----------------|----------------------------------------------------------------------------------------------------|
| Subsecretaría: | Ingresos                                                                                                    |
| Ubicación:     | Oficina de Servicios Tributarios La Alpujarra, ubicada en la<br>dirección: Calle 44 # 52 - 165, contiguo al Concejo de Medellín |
| Contacto:      | 604 3228069                                                                                                    |

| Descripción (En que                                                                               | consiste):                                                                                                    |  |  |  |  |
|---------------------------------------------------------------------------------------------------|----------------------------------------------------------------------------------------------------|--|--|--|--|
| Este documento des                                                                                | cribe los pasos a seguir para realizar la inscripción como contribuyente del Impuesto de                                                  |  |  |  |  |
| Industria y Comercio (RIT) a través de la página web.                                             |                                                                                                    |  |  |  |  |
| Dirigido a: Contribuyentes del Distrito Especial de Ciencia, Tecnología e Innovación de Medellín. |                                                                                                    |  |  |  |  |
| Pasos a seguir:                                                                                   |                                                                                                    |  |  |  |  |
| 1. INGRESE A LA<br>MEDELLIN                                                                       | PAGINA WEB DEL DISTRITO ESPECIAL DE CIENCIA, TECNOLOGÍA E INOVACIÓN DE                                                                    |  |  |  |  |
| www.medelli<br>el caso.                                                                           | n.gov.co, y en la parte superior derecha, hace clic en "Iniciar Sesión o Registrate" según                                                |  |  |  |  |
| ©'GOV.CO                                                                                          | 🕆 Opciones de Accesibilidad 🜐 Idioma 🗸 Inicia sesión   Registrate 🕼 Alcaldía de Medellín<br>Secretarias y Dependencias 🗸                  |  |  |  |  |
| Alcaldia de Mer                                                                                   | dellín<br>Participa Transparencia Servicios a la Ciudadanía Sala de prensa PQRSD Impuestos Trámites y Servicios Q                         |  |  |  |  |
| 2. INICIAR SESIÓ<br>Para poder ao<br>necesario inic                                               | ÓN EN EL PORTAL<br>cceder al servicio de Registro como contribuyente del Impuesto de Industria y Comercio es<br>ciar sesión en el Portal. |  |  |  |  |
| • <u>Si el cont</u>                                                                               | ribuyente se encuentra registrado:                                                                                                    |  |  |  |  |
| Hace clic                                                                                         | en botón "Inicia Sesión" Inicia sesión ubicado en la parte superior derecha.                                                              |  |  |  |  |
| © GOV.CO                                                                                          | 🕆 Opciones de Accesibilidad 🕮 Idioma 🗸 Inicia sesión Registrate 👔 Alcaldía de Medellín Secretarias y Dependendas 🧹                        |  |  |  |  |
| Alcaldia de Mede<br>Ciencia, Tecnología e Innov                                                   | Nilín Participa Transparencia Servicios a la Ciudadanía Sala de prensa PQRSD Impuestos Trámites y Servicios Q                             |  |  |  |  |
|                                                                                                   |                                                                                                    |  |  |  |  |

IN-GEHA-454, Versión 02.

**Versión:** 02

# IN-GEHA Instructivo de Usuario para la Inscripción como Contribuyente del Impuesto de Industria y Comercio (RIT) a través de la Página Web

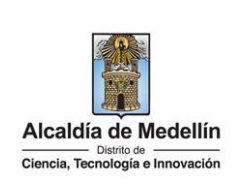

- visualiza ventana "Ingresa tus datos para iniciar sesión", digita "Usuario" y "Contraseña "y hace clic en • el botón "INGRESAR". Ingresa tus datos para iniciar sesión Ingresa el usuario Digita la contraseña INGRESA ¿Olvidó su contraseña? Recupérala aquí Si el contribuyente no se encuentra registrado: Registrate Hace clic en botón "Regístrate" ubicado en la parte superior derecha. GOV.CO Alcaldía de Medellín 🕆 Opciones de Accesibilidad 🌐 Idioma 🗸 Alcaldía de Medellír Participa Transparencia Servicios a la Ciudadanía Sala de prensa PQRSD Impuestos Trámites y Servic Q Se despliega la ventana "Registrate en la Alcaldía de Medellín" y diligencia los campos según el tipo de sociedad: persona natural o persona Jurídica. Persona natural: Tipo de Sociedad: despliega pestaña y selecciona Persona Natural. **Tipo de Identificación**: despliega pestaña y selecciona el tipo de identificación del usuario. • Número de identificación: digita el número de identificación del usuario. Nombre (s): diligencia el nombre del usuario.
  - Apellidos: diligencia apellido del usuario.
  - Género: despliega pestaña y selecciona el género al que pertenece el usuario.
  - Correo electrónico: diligencia correo electrónico del usuario
  - Dirección de Residencia: digita la dirección de residencia del usuario.
  - Barrio (opcional): diligencia el barrio del usuario.
  - Teléfono de la residencia: digita teléfono de contacto del usuario.

La impresión o copia magnética de este documento se considera "COPIA NO CONTROLADA". Sólo se garantiza la actualización de esta documentación en el sitio ISOLUCIÓN Alcaldía de Medellín.

**Versión:** 02

### IN-GEHA Instructivo de Usuario para la Inscripción como Contribuyente del Impuesto de Industria y Comercio (RIT) a través de la Página Web

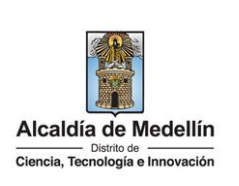

- Teléfono móvil (opcional): digita teléfono móvil del usuario.
- País: diligencia el país del usuario.
- **Departamento**: despliega pestaña y elige el departamento del usuario.
- **Ciudad:** despliega pestaña y elige ciudad del usuario.
- Hace clic aceptando las políticas de uso del portal manifestando estar de acuerdo con el procedimiento para la protección de datos personales en el Distrito Especial de Ciencia, Tecnología e Innovación de Medellín.
- Hace clic autorizando al Distrito Especial de Ciencia, Tecnología e Innovación de Medellín para el envío de correos electrónicos de documentos de cobro, comunicaciones oficiales, actos administrativos, trámites y servicios.
- Elige la opción "Siguiente" para continuar.

| Tipo de Sociedad:*                                 | Tipo de Identificación:*                                                                                                    | Número de Identificación•*        |
|----------------------------------------------------|----------------------------------------------------------------------------------------------------|-----------------------------------|
| Persona Natural                                    | <ul> <li>✓ Seleccione</li> </ul>                                                                                                | Cédula/NIT                        |
| Nombre(s):*                                        | Apellidos:*                                                                                                    | Género:*                          |
| NOMBRE O RAZÓN SOCIAL                              | APELLIDOS                                                                                                    | Masculino 🗸 🗸                     |
| Correo Electrónico:*                               | Dirección de Residencia:*                                                                                                    | Barrio (opcional):                |
| tu buzón electrónico                               | tu dirección de residencia o «                                                                                                  | el nombre de tu barrio            |
| Teléfono de la residencia:*                        | Teléfono Móvil (opcional):                                                                                                    | País:*                            |
| un teléfono de contacto                            | otro teléfono de contacto ο ι                                                                                                   | Colombia 🗸 🗸                      |
| Departamento:*                                     | Ciudad:*                                                                                                    |                                   |
| ANTIOQUIA                                          | V MEDELLÍN V                                                                                                    | <b>b</b>                          |
| Acepto<br>para la<br>Autoriz:<br>docume<br>trámite | o al Municipio de Medellín para el envío de correos el<br>entos de cobro, comunicaciones oficiales, actos adr<br>s y servicios. | electrónicos de<br>ministrativos, |

IN-GEHA-454, Versión 02.

**Versión:** 02

# IN-GEHA Instructivo de Usuario para la Inscripción como Contribuyente del Impuesto de Industria y Comercio (RIT) a través de la Página Web

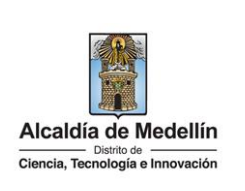

| Reg                                                                                                    | Jistrate en la Alcaldia de Medellin                                                                                                    |                                                                                                    |
|----------------------------------------------------------------------------------------------------|----------------------------------------------------------------------------------------------------|----------------------------------------------------------------------------------------------------|
|                                                                                                    | Bienvenido al Portal de la Alcaldía de Medell                                                                                                    | ín                                                                                                    |
|                                                                                                    | Una <b>contraseña provisional</b> fue enviada a tu dirección de correo electrónico, se te pe<br>en el primer ingreso por una de tu elección.                                                                                                    | edirá la cambies inmediatamente                                                                                                    |
|                                                                                                    | Gracias por usar los canales virtuales de la Alcaldía de Me                                                                                                    | dellín.                                                                                                    |
|                                                                                                    | CONTINUAR                                                                                                    |                                                                                                    |
| o ele<br>ilace<br>piada                                                                                  | ctrónico registrado es enviado mensaje "Bienve<br>directo para crear contraseña, y una contraseña<br>a inmediatamente en el primer ingreso por una                                                                                                    | enido al portal de la Alca<br>a provisional (en el caso<br>nueva).                                                                                                    |
| - Re                                                                                                    |                                                                                                    |                                                                                                    |
| ← ⊡                                                                                                    |                                                                                                    | 1 de 2.499 <                                                                                                    |
| ← ⊡<br>Cr                                                                                                | redenciales de ingreso al Portal de la Alcaldia de Medellín 😕 🌆                                                                                                    | 1662.499 <                                                                                                    |
| ← ⊡<br>Cr                                                                                                | I O B D O G D I<br>redenciales de ingreso al Portal de la Alcaldia de Medellin > meteorex<br>meion ciudadana@medellin.gov.co                                                                                                    | 10/22/09 <                                                                                                    |
| ← □<br>Cr                                                                                                | I O B D O C D I<br>redenciales de ingreso al Portal de la Alcaldia de Medellin > Instance<br>meioncuidadana@medellin.gov.co<br>sm =<br>Bienvenido al Portal de la Alcaldia de Medellin                                                                                                    | 168-2499 - <<br>중<br>1000 Pase Inivida) ☆ 슈                                                                                                    |
| ← ⊡<br>Cr<br>pera                                                                                        | redenciales de ingreso al Portal de la Alcaldía de Medellín >> maissaix<br>melon ciudadana@medellin.gov.co<br>>>>><br>Blenvenido al Portal de la Alcaldía de Medellín<br>Cordial saludo.                                                                                                    | 1892.099 - (<br>영<br>30.00 (Hater Theimag) ☆ 슈                                                                                                    |
| ← I<br>Cr<br>eater<br>para                                                                               | Image: Contract of the second second seco | 168-2697 《<br>영<br>1000 Pase Instantio) ☆ ←                                                                                                    |
| ← I<br>Cr<br>eater<br>para<br>C<br>C<br>C<br>C<br>C                                                      | Image: Image: | 168-2697 - <<br>중<br>1000 Pase Treivuta) ☆ 수                                                                                                    |
| ← ID<br>Cr<br>Pora<br>CC<br>CC<br>CC<br>CC<br>CC<br>CC                                                   | Image: Image: | 1692.079 <                                                                                                    |
| ← III<br>Cr<br>ate<br>prot<br>Cr<br>Cr<br>Cr<br>Cr<br>Cr<br>Cr<br>Cr<br>Cr<br>Cr<br>Cr<br>Cr<br>Cr<br>Cr | Image: Contract of the second second seco | 1692.079 <                                                                                                    |
|                                                                                                    | I       Image: Contrast and Contrast and Co          | tise2.079 <<br>1000 Pase trivius<br>1000 Pase trivius<br>1000 Pase triviu |
|                                                                                                    | I       Image: Comparison of the second second          | 1682.097 <                                                                                                    |
|                                                                                                    | I       Image: Constraint of the second second          | 1682.097 <                                                                                                    |

Visualiza "Cambia tu contraseña en la Alcaldía de Medellín" y diligencia los siguientes espacios:

- **Documento**: digita número de documento.
- **Nueva contraseña**: digita la contraseña (la contraseña debe tener mínimo 8 caracteres y máximo 20, debe tener al menos un número).

IN-GEHA-454, Versión 02.

La impresión o copia magnética de este documento se considera "COPIA NO CONTROLADA". Sólo se garantiza la actualización de esta documentación en el sitio ISOLUCIÓN Alcaldía de Medellín.

**Versión:** 02

IN-GEHA Instructivo de Usuario para la Inscripción como Contribuyente del Impuesto de Industria y Comercio (RIT) a través de la Página Web

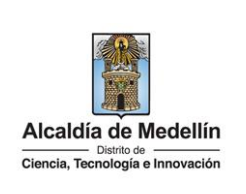

|                 | o                                                                                            | 🐈 Opciones de Accesibilidad Inicia sesión   Reg                                                                                                    | Estrate () Alcaldía de Medellín<br>Secretarias y Dependencias ~                                                |   |
|-----------------|----------------------------------------------------------------------------------------------|----------------------------------------------------------------------------------------------------|----------------------------------------------------------------------------------------------------|---|
| Alca<br>Current | lia de Medellin<br>- Datis a la constation                                                   | Participa Transparencia Servicios a la Ciudadanía Sala d                                                                                                    | e prensa PQRSD Trámites y Servicios                                                                            |   |
| Camb            | ia tu Contraseña en la Alcaldía de l                                                         | Medellín                                                                                                    |                                                                                                    |   |
|                 | Hola,                                                                                        | , Por tu seguridad debes cambiar la con                                                                                                    | traseña                                                                                                    |   |
|                 | La contraseña debe te<br>Documento:                                                          | ner mínimo 8 caracteres y máximo 20, debe tener al menos ur<br>Nueva contraseña:                                                                                                    | n número                                                                                                    |   |
|                 | Confirma tu nueva con                                                                        | tu nueva contraseña                                                                                                    | -                                                                                                    |   |
|                 | confirma tu nueva                                                                            | a contraseña                                                                                                    |                                                                                                    |   |
|                 |                                                                                              | CAMBIAR CUNTRASENA                                                                                                    |                                                                                                    |   |
|                 |                                                                                              |                                                                                                    |                                                                                                    |   |
|                 |                                                                                              |                                                                                                    |                                                                                                    |   |
| Visualiza mensa | ie "La contraseña se c                                                                       | ambió correctamente "                                                                                                    |                                                                                                    |   |
| Visualiza mensa | je "La contraseña se c                                                                       | ambió correctamente."                                                                                                    |                                                                                                    |   |
| Visualiza mensa | je "La contraseña se c<br>)<br>a de Medellin                                                 | ambió correctamente."                                                                                                    | kegistrate                                                                                                    |   |
| Visualiza mensa | je "La contraseña se c<br>ia de Medellín                                                     | ambió correctamente."<br><sup>1</sup> Opciones de Accesibilidad Inicia sesión   R<br>Participa Transparencia Servicios a la Ciudadanía Sala                                                                                                    | Registrate Alcaldia do Medellin<br>Secordarias y Dependencias<br>de prensa PQRSD Trâmites y Servicios          | × |
| Visualiza mensa | je "La contraseña se c<br>ia de Medellín<br>a tu Contraseña en la Alcaldía de                | ambió correctamente."<br><sup>*</sup> Opciones de Accesibilidad Inicia sesión   R<br>Participa Transparencia Servicios a la Ciudadanía Sala<br>Medellín                                                                                                    | tegistrate () Alcaldia de Medellin<br>Secretarias y Dependencias<br>de prensa PQRSD Trâmites y Servicios       |   |
| Visualiza mensa | je "La contraseña se c<br>in de Medellin<br>a tu Contraseña en la Alcaldía de                | ambió correctamente."<br>* Opciones de Accesibilidad Inicia seaión   1<br>Participa Transparencia Servicios a la Ciudadania Sala<br>Medellín                                                                                                    | Registrate <b>()</b> Alcaldia do Modellín<br>Secretarias y Dependencia<br>de prensa PQRSD Trámites y Servicios |   |
| Visualiza mensa | je "La contraseña se c                                                                       | ambió correctamente." <sup>*</sup> Opciones de Accesibilidad Inicia sesión   1 Participa Transparencia Servicios a la Ciudadania Sala Medellín ontraseña se cambió correctamente.                                                                                                 | Registrate  Alcaldia do Modellín Secretarias y Dependencia de prensa PQRSD Trámites y Servicios                |   |
| Visualiza mensa | je "La contraseña se c                                                                       | ambió correctamente." <sup>*</sup> Opciones de Accesibilidad <sup>*</sup> Opciones de Accesibilidad             Participa             Transparencia          Servicios a la Ciudadania             Medellín             pontraseña se cambió correctamente.             CONTINUAR | Registrate  Alcaldía do Modellín Secretarias y Dependencia de prensa PQRSD Trámites y Servicios                |   |
| Visualiza mensa | je "La contraseña se c<br>p<br>a de Medellín<br>a tu Contraseña en la Alcaldía de<br>La co   | ambió correctamente."                                                                                                    | tegistrate  Alcaldia do Medellín<br>Decretarias y Dependencias<br>de prensa PQRSD Trâmites y Servicios         |   |
| Visualiza mensa | je "La contraseña se c<br>a tu Contraseña en la Alcaldía de<br>La co<br>ta manera registrado | ambió correctamente."                                                                                                    | egistrate   Alcaldía de Medellín  Coorda au y Dependence  de prensa PQRSD Trâmites y Servicios                 |   |

IN-GEHA-454, Versión 02.

Versión: 02

# IN-GEHA Instructivo de Usuario para la Inscripción como Contribuyente del Impuesto de Industria y Comercio (RIT) a través de la Página Web

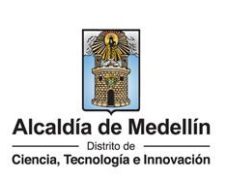

- Número de identificación: digita cedula o NIT sin digito de verificación.
- Razón social: diligencia el nombre o razón social.
- Correo electrónico: diligencia correo electrónico.
- Dirección comercial: digita la dirección.
- Barrio (opcional): diligencia el barrio.
- Teléfono comercial (opcional): digita teléfono de contacto.
- Teléfono móvil (opcional): digita otro teléfono de contacto.
- País: diligencia el país.
- Departamento: despliega pestaña y elige el departamento.
- Ciudad: despliega pestaña y elige ciudad.
- Hace clic aceptando las políticas de uso del portal manifestando estar de acuerdo con el procedimiento para la protección de datos personales en el Distrito Especial de Ciencia, Tecnología e Innovación de Medellín
- Hace clic autorizando al Distrito Especial de Ciencia, Tecnología e Innovación de Medellín para el envío de correos electrónicos de documentos de cobro, comunicaciones oficiales, actos administrativos, trámites y servicios.

| Tipo de Sociedad:* Tipo de Entidad:*                                                               | Tipo de Identificación:*                                                           |
|----------------------------------------------------------------------------------------------------|------------------------------------------------------------------------------------|
| Persona Juridica 🗸 🗸 Seleccione                                                                    | ✓ ◎ NIT ✓ ●                                                                        |
| Número de Identificación:*<br>Se dote de verificación Razón Social:*                               | Correo Electrónico:*                                                               |
| Cédula/NIT NOMBRE O RAZÓN SOC                                                                      | CIAL tu buzón electrónico                                                          |
| Dirección comercial:* Barrio (opcional):                                                           | Teléfono comercial:*                                                               |
| tu dirección de residencia o 🤉 el nombre de tu barrio                                              | un teléfono de contacto                                                            |
| Teléfono Móvil (opcional): País:*                                                                  | Departamento:*                                                                     |
| otro teléfono de contacto ο ι Colombia                                                             | V ANTIOQUIA V                                                                      |
| Ciudad:*                                                                                           |                                                                                    |
| MEDELLÍN 🗸 🗸                                                                                       |                                                                                    |
| Acepto las políticas de uso del portal y estoy de para la protección de datos personales en el Mun | acuerdo con el procedimiento<br>inicipio de Medellin<br>de correos electrónicos de |
| documentos de cobro, comunicaciones oficiales,<br>trámites y servicios.                            | s, actos administrativos,                                                          |
| SIGNIENTE                                                                                          |                                                                                    |

IN-GEHA-454, Versión 02.

**Versión:** 02

# IN-GEHA Instructivo de Usuario para la Inscripción como Contribuyente del Impuesto de Industria y Comercio (RIT) a través de la Página Web

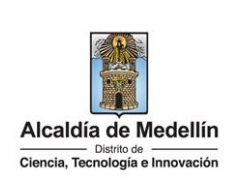

Se despliega ventana "Bienvenido al portal de la Alcaldía de Medellín" informado el envío de una contraseña provisional.

 Registrate en la Alcaldía de Medellín
 Bienvenido al Portal de la Alcaldía de Medellín
 Una contraseña provisional fue enviada a tu dirección de correo electrónico, se te pedirá la cambies inmediatamente
 co al prime intrese par un do tu deceión

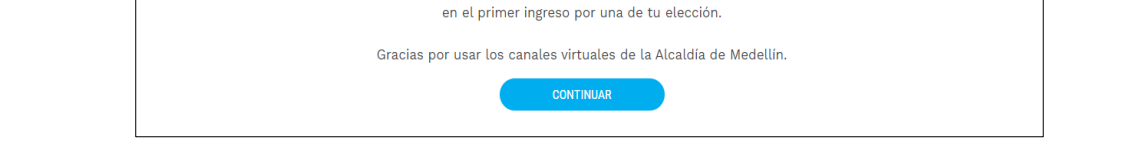

• Al correo electrónico registrado es enviado mensaje "Bienvenido al portal de la Alcaldía de Medellín", con el enlace directo para crear contraseña, y una contraseña provisional (en el caso de ser usada debe ser cambiada inmediatamente en el primer ingreso por una nueva).

| ÷ |                                             |                                                                                                    | 1 de 2.499                                                      |
|---|---------------------------------------------|----------------------------------------------------------------------------------------------------|-----------------------------------------------------------------|
|   | Credenciales de ingres                      | al Portal de la Alcaldía de Medellín 😕 🕬 🖉                                                           |                                                                 |
|   | atencion.cludadana@medellin.go<br>para mi • | eo.                                                                                                  | 10:00 (hace 1 minuto) 📩                                         |
|   | Bienvenido al Porta                         | de la Alcaldia de Medellin                                                                           |                                                                 |
|   | Cordial saludo .                            |                                                                                                    |                                                                 |
|   | Gracias por registrarse en el               | ortal de la Alcaldia de Medellin.                                                                    |                                                                 |
|   | Hemos generado este enlace                  | para que establezcas una contraseña:                                                                 |                                                                 |
|   | Enlace directo: Crear contras               | ňa                                                                                                   |                                                                 |
|   | O también si prefieres puede                | ingresar a www.medellin.gov.co con estos datos para tu primer ingreso:                               |                                                                 |
|   | Usuario:                                    | -                                                                                                    |                                                                 |
|   | Contraseña: 05rwEKGdg3zA                    | 3                                                                                                    |                                                                 |
|   | Por tu seguridad, el sistema                | solicitară cambiar esta contraseña. Tu nueva clave deberă tener entre 8 y 20 caracteres y contener n | números y letras que se pueden combinar en mayúsculas y minúsci |
|   | Atentamente,                                |                                                                                                    |                                                                 |
|   | 0.0                                         |                                                                                                    |                                                                 |
|   |                                             | Alcaldía de Medellín                                                                                 |                                                                 |
|   | (CALC)                                      | Direccion: Calle 44 N 52 - 165 Centro Administrativo la Alpujarra - Palacio Municipal.               |                                                                 |
|   |                                             | Línea única de Atención a la Ciudadania: 44 44 144 o en la Línea Gratuíta Nacional 018000 411 14     | <u>14</u> .                                                     |

 Al hacer clic en el enlace enviado al correo registrado, este lleva a la página web, donde se realizará el cambio de la contraseña.

Visualiza "Cambia tu contraseña en la Alcaldía de Medellín" y diligencia los siguientes espacios:

- **Documento**: digita número de documento.
- Nueva contraseña: digita la contraseña (la contraseña debe tener mínimo 8 caracteres y máximo 20, debe tener al menos un número).

La impresión o copia magnética de este documento se considera "COPIA NO CONTROLADA". Sólo se garantiza la actualización de esta documentación en el sitio ISOLUCIÓN Alcaldía de Medellín.

**Versión:** 02

IN-GEHA Instructivo de Usuario para la Inscripción como Contribuyente del Impuesto de Industria y Comercio (RIT) a través de la Página Web

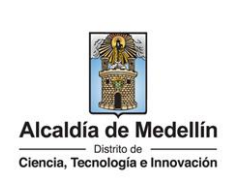

| Confirma tu nueva contraseña: digita la contraseña elegida.                                                                                   |                                                       |
|----------------------------------------------------------------------------------------------------|-------------------------------------------------------|
| <ul> <li>Hace clic en el botón "CAMBIAR CONTRASEÑA"</li> </ul>                                                                                | A                                                     |
|                                                                                                    |                                                       |
| Opciones de Accesibilidad Inicia sesión   Registrate                                                                                          | Alcaldia de Medellín     Secretarias y Dependencias v |
| Alcaldía de Medellín Participa Transparencia Servicios a la Ciudadanía Sala de prens                                                          | PQRSD Trámites y Servicios                            |
| Concex. Resculage a favoragen                                                                                                    |                                                       |
| Cambia tu Contraseña en la Alcaldía de Medellín                                                                                               |                                                       |
|                                                                                                    |                                                       |
| Hola, , Por tu seguridad debes cambiar la contraseñ<br>La contraseña debe tener mínimo 8 caracteres y máximo 20, debe tener al menos un númen |                                                       |
| Documento: Nueva contraseña:                                                                                                    |                                                       |
| tu nueva contraseña<br>Confirma tu nueva contraseña:                                                                                          |                                                       |
| confirma tu nueva contraseña                                                                                                    |                                                       |
| CAMBIAR CONTRASEÑA                                                                                                    |                                                       |
|                                                                                                    |                                                       |
|                                                                                                    |                                                       |
|                                                                                                    |                                                       |
| <ul> <li>Visualiza mensaje "La contraseña se cambió correctamente", queda</li> </ul>                                                          | ndo de esta manera registrado el                      |
| cambio de la contraseña.                                                                                                    |                                                       |
| 周 <sup>1</sup> GOVCO 中 Oncionae de Acreschilded Inicia sestión 1. Bedistrate                                                                  | Alcaldía de Medellín                                  |
| Acadelia de Medellín                                                                                                    | Becretarias y Dependencias ~                          |
| Cless, Renskare invocador Participa Transparencia Servicios a la Ciudadania Sala de pren                                                      | sa PQRSD Tramites y Servicios                         |
| Cambia tu Contraseña en la Alcaldía de Medellín                                                                                               |                                                       |
|                                                                                                    |                                                       |
| La contraseña se cambié correctamente                                                                                                    |                                                       |
| La contrasena se cambio conectamente.                                                                                                    |                                                       |
| CONTINUAR                                                                                                    |                                                       |
|                                                                                                    |                                                       |
|                                                                                                    |                                                       |
| • Si el contribuyente se encuentra registrado, pero olvido la contraseí                                                                       | ia:                                                   |
|                                                                                                    | _                                                     |
| En la ventana "Ingresa tus datos para iniciar sesión" diligencia los sig                                                                      | guientes campos:                                      |
|                                                                                                    |                                                       |
|                                                                                                    |                                                       |

IN-GEHA-454, Versión 02.

**Versión:** 02

# IN-GEHA Instructivo de Usuario para la Inscripción como Contribuyente del Impuesto de Industria y Comercio (RIT) a través de la Página Web

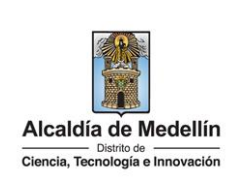

ENVIAR CORREO DE RECUPERACIÓN

- Usuario: digita el número del documento.
- Elige la opción "¿Olvidó su contraseña? Recupérala aquí".

|                                     | Ingresa tus di                                            | atos para iniciar sesió                              | n                                   |                       |               |
|-------------------------------------|-----------------------------------------------------------|------------------------------------------------------|-------------------------------------|-----------------------|---------------|
|                                     | Ingresa el usuario                                        | Digita la contraseñ:                                 | a                                   |                       |               |
|                                     |                                                           | INGRESA                                              |                                     |                       |               |
|                                     | ¿Olvidó su con                                            | itraseña? <mark>Recupérala aqu</mark>                | lí                                  |                       |               |
| Visualiza venta<br>iniciar sesión e | na donde informan "Para a<br>n el portal" y para recupera | acceder al servicio de D<br>ar la contraseña diligen | ocumento de Co<br>cia los siguiente | obro Pred<br>s ítems: | lial necesita |
| 1. <b>Usuario</b> : au              | utomáticamente trae el usu                                | Jario (cedula registrada                             | ).                                  |                       |               |
| 7 Anaroco                           | mensale informando "T                                     | Tenemos este corre                                   | eo registrado                       | en la                 | plataform     |
| z. Aparece                          | @gmail.com"                                               |                                                      | U                                   |                       |               |

4. Hace clic en el botón "ENVIAR CORREO DE RECUPERACION"

| Para acceder al servicio de Documento de Cobro Predial necesitas iniciar sesión en el Portal.<br>Recupera tu contraseña<br>1037649949<br>Correo electrónico registrado<br>ENVIAR CORREO DE RECUPERACIÓN<br>4<br>Registrate Volver al inicio de sesión<br>Tenemos este correo registrado en la plataforma: mor <sup></sup> @gmail.com 1 intento(s). | Alcaldia de Medellín<br>Cancia Territoria e Increación | Participa Transparencia Servicios a                                                 | la Ciudadanía 🛛 Sala de prensa | PQRSD Trámites y Servicios |
|----------------------------------------------------------------------------------------------------|--------------------------------------------------------|-------------------------------------------------------------------------------------|--------------------------------|----------------------------|
| Recupera tu contraseña         1037649949         Correo electrónico registrado         3         ENVIAR CORREO DE RECUPERACIÓN         4         Registrate       Volver al inicio de sesión         Tenemos este correo registrado en la plataforma: mor <sup>*****</sup> @gmail.com 1 intento(s).       2                                       | Para acceder al servicio                               | de <b>Documento de Cobro Predial</b> nec                                            | esitas iniciar sesión en el F  | Portal.                    |
| 1037649949       ①         Correo electrónico registrado       ③         ENVIAR CORREO DE RECUPERACIÓN       ④         Registrate       Volver al inicio de sesión         Tenemos este correo registrado en la plataforma: mor <sup>*****</sup> @gmail.com 1 intento(s).       ②                                                                  |                                                        | Recupera tu contraseña                                                              | ı                              |                            |
| Correo electrónico registrado       3         ENVIAR CORREO DE RECUPERACIÓN       4         Registrate       Volver al inicio de sesión         Tenemos este correo registrado en la plataforma: mor <sup>*****</sup> @gmail.com 1 intento(s).       2                                                                                             |                                                        | 1037649949                                                                          |                                |                            |
| ENVIAR CORREO DE RECUPERACIÓN         Registrate       Volver al inicio de sesión         Tenemos este correo registrado en la plataforma: mor*****@gmail.com 1 intento(s).       (2)                                                                                                    |                                                        | Correo electrónico registrado                                                       | 3                              |                            |
| Registrate         Volver al inicio de sesión           Tenemos este correo registrado en la piataforma:         mor           @gmail.com 1         intento(s).                                                                                                    |                                                        | ENVIAR CORREO DE RECUPERACIÓN                                                       | 4                              |                            |
|                                                                                                    | Tenemos este                                           | Registrate Volver al inicio de si<br>correo registrado en la plataforma: mor******@ | gmail.com 1 intento(s).        | )                          |
|                                                                                                    |                                                        |                                                                                     |                                |                            |

IN-GEHA-454, Versión 02.

**Versión:** 02

### IN-GEHA Instructivo de Usuario para la Inscripción como Contribuyente del Impuesto de Industria y Comercio (RIT) a través de la Página Web

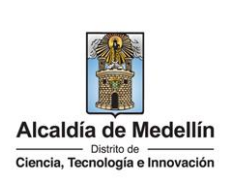

| Cordial saludo                                                       | 5                                                                                                    |
|----------------------------------------------------------------------|----------------------------------------------------------------------------------------------------|
| Nos enteramos que olvid                                              | aste tu contraseña y por eso generamos un enlace para que puedas cambiarla.                                                                                                    |
| Enlace directo: <u>Ir directar</u>                                   | nente al cambio de contraseña                                                                                                    |
| También puedes ingresa                                               | al portal de la Alcaldía de Medellín con tu cédula/NIT y usar ésta contraseña provisional, lo que tu prefieras                                                                      |
| Tu usuario:<br>Tu contraseña provisiona                              |                                                                                                    |
| Por tu seguridad, el siste<br>que se pueden combinar                 | i es <b>IXwf6cUIS0vM</b><br>ma te solicitará cambiar ésta contraseña. Tu nueva clave deberá tener entre 8 y 20 caracteres y contener números y letras<br>en mayúsculas y minúsculas |
| Por tu seguridad, el siste<br>que se pueden combinar<br>Atentamente, | l es <b>IXwr6cUIS0vM</b><br>ma te solicitará cambiar ésta contraseña. Tu nueva clave deberá tener entre 8 y 20 caracteres y contener números y letras<br>en mayúsculas y minúsculas |

 Al hacer clic en el enlace enviado al correo, este lleva a la página web de la entidad donde se realizará el cambio de la contraseña.

Visualiza ventana "Cambia tu Contraseña en la Alcaldía de Medellín" y diligencia los siguientes espacios:

- **Documento:** digita número de documento.
- Nueva contraseña: digita la contraseña (la contraseña debe tener mínimo 8 caracteres y máximo 20, debe tener al menos un número).
- Confirma tu nueva contraseña: digita la contraseña elegida.
- Hace clic en el botón "CAMBIAR CONTRASEÑA".

**Versión:** 02

IN-GEHA Instructivo de Usuario para la Inscripción como Contribuyente del Impuesto de Industria y Comercio (RIT) a través de la Página Web

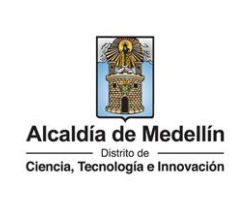

|                              | 🕲 GOV.CO 😭 Opciones de Accesibilidad Inicia sesión   Registrate 💽 Alcaldía de Medellín<br>Becretarias y Dependencias v                                                                                                    |
|------------------------------|----------------------------------------------------------------------------------------------------|
|                              | Acadis de Medellin<br>Dumin, Indiangia Exercision<br>Dumin, Indiangia Exercision                                                                                                    |
|                              |                                                                                                    |
|                              | Cambia tu Contraseña en la Alcaldía de Medellín                                                                                                    |
|                              | Hola, , Por tu seguridad debes cambiar la contraseña                                                                                                    |
|                              | La contraseña debe tener minimo 8 caracteres y máximo 20, debe tener al menos un número<br>Documento: Nueva contraseña:                                                                                                    |
|                              | tu nueva contraseña<br>Confirma tu nueva contraseña:                                                                                                    |
|                              | confirma tu nueva contraseña                                                                                                    |
|                              | CAMBIAR CONTRASEÑA                                                                                                    |
|                              |                                                                                                    |
|                              |                                                                                                    |
| Visualiza                    | mensaje "La contraseña se cambió correctamente", quedando de esta manera registrado el                                                                                                    |
| cambio d                     | e la contraseña.                                                                                                    |
|                              | 🕲 GOV.CO 🏦 Opciones de Accesibilidad Inicia sesión   Registrate 👔 Alcaldía de Medallín<br>Societarias y Dependencias 🗸                                                                                                    |
|                              | Alcadía de Medellín<br>Cama tradición de Medellín<br>Cama tradición de Medellín<br>C |
|                              | Cambia tu Cantrasaña en la Maddía de Medellía                                                                                                    |
|                              |                                                                                                    |
|                              | La contraseña se cambió correctamente.                                                                                                    |
|                              | CONTINUAR                                                                                                    |
|                              |                                                                                                    |
|                              |                                                                                                    |
| 3. INGRESAI                  | R AL PORTAL TRIBUTARIO:                                                                                                    |
|                              |                                                                                                    |
| <ul> <li>Ingres</li> </ul>   | sa a la página web del Distrito, en la parte inferior, en la zona "Impuestos Medellín", hace clic                                                                                                    |
| en el                        | botón "PORTAL TRIBUTARIO"                                                                                                    |
|                              |                                                                                                    |
|                              |                                                                                                    |
|                              |                                                                                                    |
| I<br>IN-GEHA-454. Versión 02 |                                                                                                    |

Versión: 02

IN-GEHA Instructivo de Usuario para la Inscripción como Contribuyente del Impuesto de Industria y Comercio (RIT) a través de la Página Web

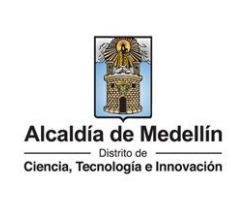

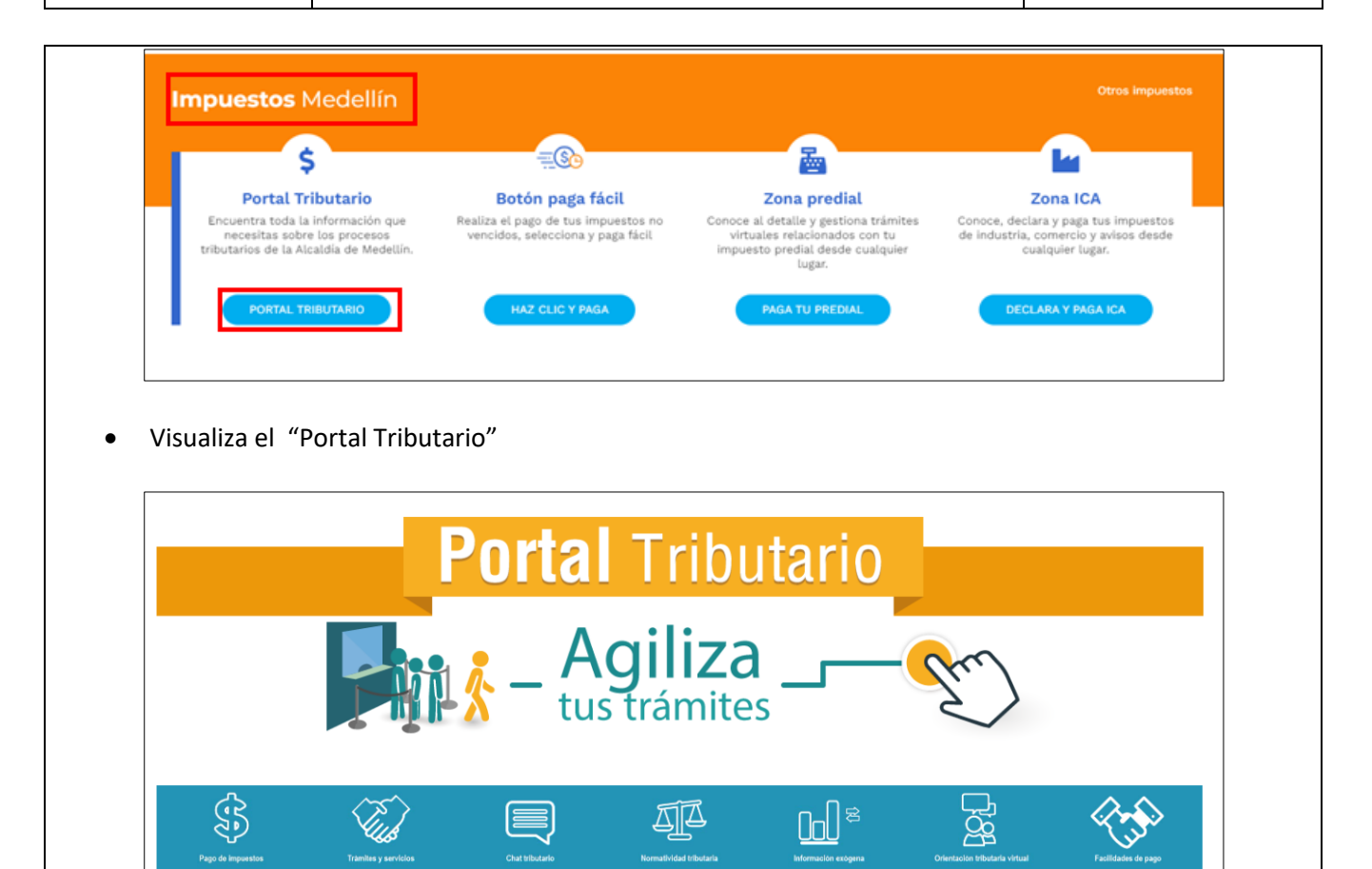

• busca el ítem "Inscríbete aquí como nuevo contribuyente de INDUSTRIA Y COMERCIO" y hace clic.

No

idad tributaria

Inform

Chat tributario

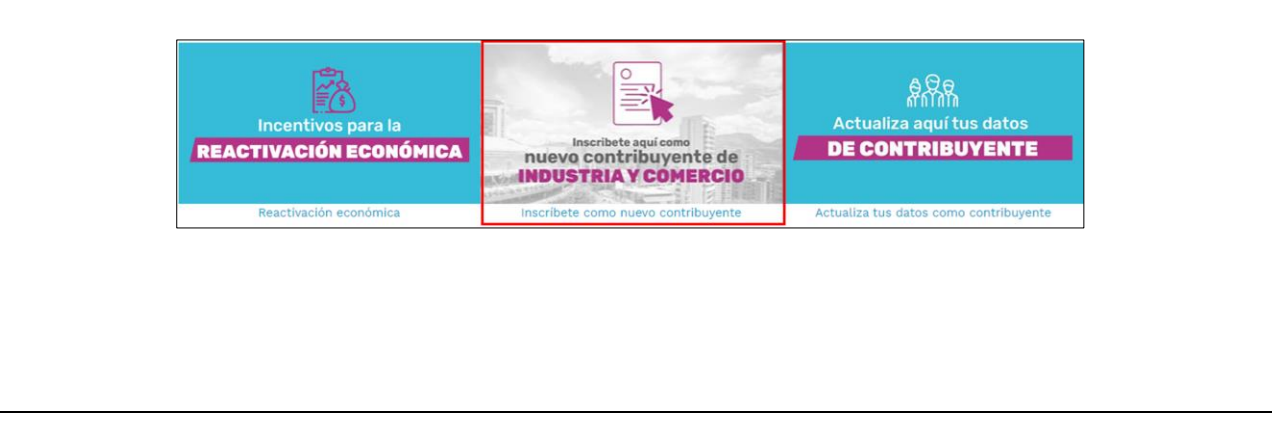

IN-GEHA-454, Versión 02.

Pago de ir

Jestos

La impresión o copia magnética de este documento se considera "COPIA NO CONTROLADA". Sólo se garantiza la actualización de esta documentación en el sitio ISOLUCIÓN Alcaldía de Medellín.

Cita facilidades page

Versión: 02

IN-GEHA Instructivo de Usuario para la Inscripción como Contribuyente del Impuesto de Industria y Comercio (RIT) a través de la Página Web

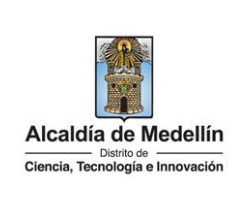

| <ul> <li>Visualiza ventana con mensaje "Para acceder al servicio de Formulario Inscripción<br/>necesitas iniciar sesión en el Portal": diligencia "Usuario" Y "Contraseña" y hace o</li> </ul>                                                                                                    | n Matricula RIT<br>clic en el botón |
|----------------------------------------------------------------------------------------------------|-------------------------------------|
| "INGRESAR"                                                                                                    |                                     |
| 🕲 GOV.CO 🛊 Opciones de Accesibilidad Inicia sesión   Registrate 👔 Alcaldía de Medellín<br>Secretarias y Dependencias 🧹                                                                                                    |                                     |
| Alcaldia de Medellin<br>Cancea, Teoringia e Mecadonia<br>Cancea, Teoringia e Mecadonia<br>Cancea, Cancea, C |                                     |
| Para acceder al servicio de <b>Formulario Inscripción Matricula RIT</b> necesitas iniciar sesión en el Portal.                                                                                                    |                                     |
| Ingresa tus datos para iniciar sesión                                                                                                    |                                     |
| Usuario<br>Contraseña<br>INGRESAR                                                                                                    |                                     |
| Registrate ¿Olvidó su contraseña?                                                                                                    |                                     |
| <ul> <li>Visualiza mensaje "Sr. Contribuyente, se validaron los datos y puede continuar con la in Matrícula" y hace clic en el botón "Aceptar"</li> <li>Mensajes</li> <li>Sr contribuyente, se validaron los datos y puede continuar con la inscripción de Matrícula</li> </ul>                                                                                                    | nscripción de                       |
| Aceptar                                                                                                    |                                     |
| <ul> <li>Visualiza ventana "Confirmación" donde se debe elegir la opción "Si" o "No" depended<br/>documentación en formato PDF.</li> </ul>                                                                                                    | iendo si tiene la                   |
| Nota1: en caso de hacer clic en la opción "No" No, la página automáticamente lo saca                                                                                                    | ará del registro.                   |
| <b>Nota2</b> : en caso de hacer clic en la opción "Si" Si , puede continuar diligenciando el fo                                                                                                    | rmato.                              |
|                                                                                                    |                                     |
|                                                                                                    |                                     |

IN-GEHA-454, Versión 02.

**Versión:** 02

# IN-GEHA Instructivo de Usuario para la Inscripción como Contribuyente del Impuesto de Industria y Comercio (RIT) a través de la Página Web

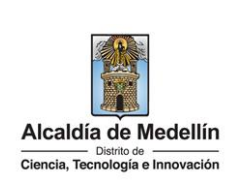

|                        | Confirmación                                                                                                    |
|------------------------|----------------------------------------------------------------------------------------------------|
|                        | IMPORTANTE                                                                                                    |
|                        | Para iniciar el proceso de Inscripción de Industria y Comercio, deberá tener los siguientes documentos en formato PDF.                                                                                                    |
|                        | Persona Natural:<br>• Copia de la Cédula de ciudadanía.<br>• Copia del registro único tributario RUT expedido por la DIAN.<br>• Copia del Certificado de Registro Mercantil, expedido por la Cámara de Comercio.                                                                                                    |
|                        | Persona Jurídica:<br>• Copia de la Cédula de ciudadanía del Representante Legal u autorización firmado por éste.<br>• Copia del registro único tributario RUT, expedido por la DIAN.<br>• Certificado de Existencia y Representación legal.                                                                                                    |
|                        | Está seguro de tener estos documentos en formato PDF,¿Desea Continuar?                                                                                                    |
|                        | Si No                                                                                                    |
| parte infe<br>encuentr | erior derecha se encuentra en el botón "Descargar Instructivos" Lescargar Instructivos, dondo a información referente al a la normatividad e instructivo                                                                                                    |
|                        |                                                                                                    |
|                        | O GOV.CO       Popciones de Accesibilidad       Claudia Emilsen Caro Gonzalez       Alcaldía de Medellín<br>Becentarias y Dependencias v         Macaldía de Medellín<br>Comun. Teneminger Encounter       Participa Transparencia Servicios a la Ciudadania Sala de prensa PQRSD Trámites y Servicios                                                                                                    |
|                        | Image: Second and Contraction Carteria de Madellin         Image: Second and Second and Second an |

IN-GEHA-454, Versión 02.

**Versión:** 02

# IN-GEHA Instructivo de Usuario para la Inscripción como Contribuyente del Impuesto de Industria y Comercio (RIT) a través de la Página Web

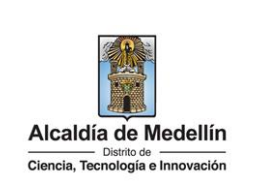

|      | No see official of a location office                                                                                                    |
|------|----------------------------------------------------------------------------------------------------|
|      |                                                                                                    |
|      | Buscar:                                                                                                    |
|      | Nombre Acción                                                                                                    |
|      | Instructivo de Usuario para la inscripción como o contribuyente del impuesto de ICA (RIT)                                                                                                    |
|      |                                                                                                    |
| וח ו |                                                                                                    |
| . Di |                                                                                                    |
| V    | /isualiza formulario y diligencia los siguientes campos:                                                                                                    |
|      | ENCAREZADO                                                                                                    |
| •    | ENCADEZADO.                                                                                                    |
|      | Tipo de trámite: por defecto trae marcada la casilla "Inscripción".                                                                                                    |
|      |                                                                                                    |
|      |                                                                                                    |
|      | Registro de Información Tributaria RIT                                                                                                    |
|      | Registro de Información Tributaria RIT<br>Inscripción Nuevo Contribuyente de Industria y Comercio                                                                                                    |
|      | Registro de Información Tributaria RIT<br>Inscripción Nuevo Contribuyente de Industria y Comercio                                                                                                    |
|      | Registro de Información Tributaria RIT         Inscripción Nuevo Contribuyente de Industria y Comercio         Lumpiar Pantalla         E Descargar Instructivos         I. ENCABEZADO                                                                                                    |
|      | Registro de Información Tributaria RIT         Inscripción Nuevo Contribuyente de Industria y Comercio <ul> <li>Limpiar Pantalia</li> <li>Descargar Instructivos</li> </ul> I. ENCABEZADO             Tipo de trámite         Inscripción                                                                                                    |
|      | Registro de Información Tributaria RIT         Inscripción Nuevo Contribuyente de Industria y Comercio <ul> <li>Limpiar Pantalia</li> <li>Descargar Instructivos</li> </ul> I. ENCABEZADO             Tipo de trámite         Inscripción                                                                                                    |
| 11.  | Registro de Información Tributaria RIT         Inscripción Nuevo Contribuyente de Industria y Comercio         Lumpiar Pantalia         I. ENCABEZADO         Tipo de tràmite         Inscripción                                                                                                    |
| 11.  | Registro de Información Tributaria RIT         Inscripción Nuevo Contribuyente de Industria y Comercio         Umplar Pantalla         Inscripción         Descargar Instructivos         Inscripción    Descargar Instructivos          Inscripción    Descargar Instructivos          Inscripción    Descargar Instructivos          Inscripción                                                                                                    |
| 11.  | Registro de Información Tributaria RIT         Inscripción Nuevo Contribuyente de Industria y Comercio         Lumpar Pantalla         I. ENCABEZADO         To de tramite         Inscripción    DATOS DEL CONTRIBUYENTE: 1. Clase de contribuyente: despliega pestaña y elige si es "Normal" o "Ocasional".                                                                                                    |
| 11.  | Registro de Información Tributaria RIT         Inscripción Nuevo Contribuyente de Industria y Comercio         Inscripción Nuevo Contribuyente de Industria y Comercio         Inscripción Nuevo Contribuyente de Industria y Comercio         Inscripción Nuevo Contribuyente de Industria y Comercio         Inscripción Nuevo Contribuyente de Industria y Comercio         Inscripción         Inscripción |

La impresión o copia magnética de este documento se considera "COPIA NO CONTROLADA". Sólo se garantiza la actualización de esta documentación en el sitio ISOLUCIÓN Alcaldía de Medellín.

**Versión:** 02

# IN-GEHA Instructivo de Usuario para la Inscripción como Contribuyente del Impuesto de Industria y Comercio (RIT) a través de la Página Web

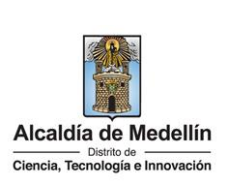

| 2. | Normal       Normal         Ocasional       Ocasional         Tipo de Documento: despliega pestaña y elige tipo de documento del contribuyente.         Cédula de ciudadanía.         NIT.         Cédula de Extranjería.         Pasaporte.                                             |
|----|----------------------------------------------------------------------------------------------------|
|    | Seleccionar<br>Seleccionar<br>Cédula de Ciudadanía<br>NIT<br>Cédula de Extranjería<br>Pasaporte                                                                                                    |
| 3. | Número de documento: por defecto trae la información registrada en el inicio de sesión.                                                                                                    |
| 4. | Dígito de Verificación: por defecto trae la información registrada en el inicio de sesión.                                                                                                    |
| 5. | Nat. Jurídica: por defecto trae la información registrada en el inicio de sesión.                                                                                                    |
| 6. | <b>Tipo de Sociedad</b> : para persona natural esta casilla no se diligencia, para persona jurídica, despliega pestaña y elige el tipo de sociedad con el cual fue constituida:                                                                                                    |
|    | <ul> <li>Sociedad Colectiva.</li> <li>Sociedad Limitada.</li> <li>Sociedad Anónima.</li> <li>Sociedad en comandita por acciones.</li> <li>Sociedad en comandita por simple.</li> <li>Sociedad Unipersonal.</li> <li>Sociedad de Economía Mixta.</li> <li>Sociedad Extranjera.</li> </ul> |

La impresión o copia magnética de este documento se considera "COPIA NO CONTROLADA". Sólo se garantiza la actualización de esta documentación en el sitio ISOLUCIÓN Alcaldía de Medellín.

**Versión:** 02

### IN-GEHA Instructivo de Usuario para la Inscripción como Contribuyente del Impuesto de Industria y Comercio (RIT) a través de la Página Web

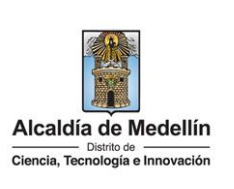

- Sociedad Civil.
- Empresa Asociativa de trabajo.
- Otras.
- Sociedad Anónima Simplificada.

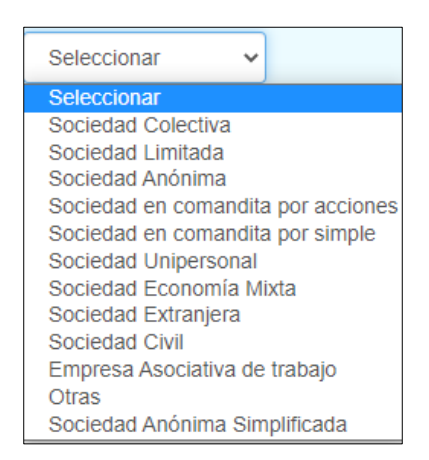

- **7. Tipo de Entidad:** para persona natural esta casilla no se diligencia, para persona jurídica, despliega pestaña y elige el tipo de entidad.
  - Financieras.
  - Oficiales.
  - Privadas.
  - Patrimonio Autónomo.
  - Consorcios.
  - Uniones temporales.

| Seleccionar 🗸       | , |
|---------------------|---|
| Seleccionar         |   |
| Financieras         |   |
| Oficiales           |   |
| Privadas            |   |
| Patrimonio Autonomo |   |
| Consorcios          |   |
| Uniones temporales  |   |

IN-GEHA-454, Versión 02.

Versión: 02

## IN-GEHA Instructivo de Usuario para la Inscripción como Contribuyente del Impuesto de Industria y Comercio (RIT) a través de la Página Web

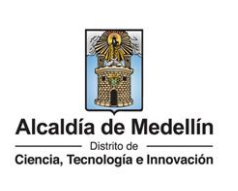

| 8. | Clase Entidad: para persona natural esta casilla no se diligencia, para persona jurídica, |
|----|-------------------------------------------------------------------------------------------|
|    | despliega pestaña y elige el clase de entidad.                                            |
|    |                                                                                           |
|    | Contr. Medellín.                                                                          |
|    | Contra. Fuera Medellín.                                                                   |
|    | Bancos.                                                                                   |
|    | Corporación Financiera.                                                                   |
|    | Compañías Seguros.                                                                        |
|    | Cias. Financ. Comercial.                                                                  |
|    | Alm. General Deposit                                                                      |
|    | Soc. Capitalizaci.                                                                        |
|    | Leasing.                                                                                  |
|    | Fiduciarias.                                                                              |
|    | Demás entes de Crédito.                                                                   |
|    | Banco de la República.                                                                    |
|    | Del orden nacional.                                                                       |
|    | Del orden Departamental.                                                                  |
|    | Del orden Municipal.                                                                      |
|    | Cooperativa.                                                                              |
|    | Precooperativa.                                                                           |
|    | Asociación Mutual.                                                                        |
|    | Fondo de empleados.                                                                       |
|    | Microempresas y Fami.                                                                     |
|    | Educación privada.                                                                        |
|    | Reciclaje.                                                                                |
|    | Servicios de Salud.                                                                       |
|    | Asistencia Social.                                                                        |
|    | Ecología y protección.                                                                    |
|    | Atención a Damnificados.                                                                  |
|    | Voluntariado Social.                                                                      |
|    | Investigación, Divul.                                                                     |
|    | Promoción Deporte.                                                                        |
|    | Promoción valores.                                                                        |
|    | Promoción de Micro.                                                                       |
|    | Prom. act. Cultural.                                                                      |
|    | Prom. ent. Sin animo d.                                                                   |
|    | Organismo de socorr.                                                                      |
|    | Privada.                                                                                  |

IN-GEHA-454, Versión 02.

•

Rentas varias.

**Versión:** 02

#### IN-GEHA Instructivo de Usuario para la Inscripción como Contribuyente del Impuesto de Industria y Comercio (RIT) a través de la Página Web

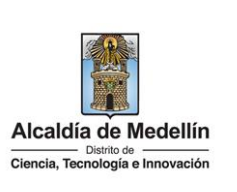

| Contr Medellín<br>Contr Fuera Medellín<br>Bancos<br>Corporacion Financiera<br>Compañias Seguros<br>Cias Financ. Comerci<br>Alm.General Deposit<br>Soc. Capitalizaci<br>Leasing<br>Fiduciarias<br>Demas entes Crédito<br>Banco de la República<br>Del orden nacional<br>Del orden Departamen<br>Del orden Municipal<br>Cooperativa<br>Precooperativa<br>Asociación Mutual<br>Fondo de Empleados | Eduación privada<br>Reciclaje<br>Servicios de Salud<br>Asistencia Social<br>Ecologia y protecció<br>Atención a Damnifica<br>Voluntariado Social<br>Investigación, Divul<br>Promoción Deporte<br>Promoción valores<br>Promoción de micro<br>Prom. actv. cultural<br>Prom.ent.sin animo d<br>Organismos de socorr<br>Privada<br>Rentas Varias |
|----------------------------------------------------------------------------------------------------|----------------------------------------------------------------------------------------------------|
| <ol> <li>9. Apellidos y nombres/Rassión.</li> <li>10. Dirección de Notificació</li> </ol>                                                                                                    | Izón Social: por defecto trae la información registrada en el inicio de                                                                                                    |

diligencia los campos necesarios (los que estan marcados con asterisco son de carácter

obligatorio) y hace clic en el botón "Guardar Dirección"

La impresión o copia magnética de este documento se considera "COPIA NO CONTROLADA". Sólo se garantiza la actualización de esta documentación en el sitio ISOLUCIÓN Alcaldía de Medellín.

**Versión:** 02

IN-GEHA Instructivo de Usuario para la Inscripción como Contribuyente del Impuesto de Industria y Comercio (RIT) a través de la Página Web

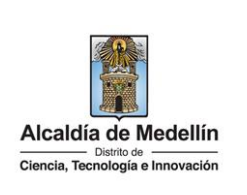

| Tipo Via: * Número Via: * Número Cruce: * Número de Cruce          Letra:       Orientación Via:         Número Cruce: *       Número de Cruce         Letra Cruce:       Orientación Cruce :         Número Placa: *       Número Placa         Interior:       Interior         Bloque:       Bloque         Dirección       Orientación Cruce: *         Número Placa: *       Número Placa         Interior:       Bloque         Dirección       Bloque         Dirección       Orientación Cruce :         Cuardar Dirección       Timerior         Bloque:       Bloque         Orientacipio: *                                                                                                    | Codificación de Dirección                                                          | n 🗙                                                                      |
|----------------------------------------------------------------------------------------------------|------------------------------------------------------------------------------------|--------------------------------------------------------------------------|
| Número Via: *       Número         Letra:       Image: State         Orientación Via:       Image: State         Número Cruce: *       Número de Cruce         Letra Cruce:       Image: State         Orientación Cruce :       Image: State         Número Placa: *       Número Placa         Interior:       Interior         Bloque:       Bloque         Dirección       Image: State         Departamento: *       Image: State         Municipio: *       Image: State         Guardar Dirección       Image: State         A1: si el contribuyente esta por fuera de las noventa y nueve (99) comurito, para entregar documentos de cobro, este será enviado a través de corr         2: en el momento de procesar la información, si cumple con todos los requis         Intera de las noventa y nueve (99) comunas de reparto del Distera por fuera de las noventa y nueve (99) comunas de reparto del Distera enteresaie:                                                                                                    | Tipo Vía: *                                                                        | v                                                                        |
| Letra:       Orientación Via:         Número Cruce: *       Número de Cruce         Letra Cruce:       Orientación Cruce :         Número Placa: *       Número Placa         Interior:       Interior         Bloque:       Bloque         Dirección       Orientactión Cruce :         Municipio: *       Interior         Bloque:       Bloque         Dirección       Interior         Letra se el contribuyente esta por fuera de las noventa y nueve (99) comunato, para entregar documentos de cobro, este será enviado a través de corro         2: en el momento de procesar la información, si cumple con todos los requisuera por fuera de las noventa y nueve (99) comunas de reparto del Disurte mensaie:                                                                                                    | Número Vía: *                                                                      | Número                                                                   |
| Orientación Vía:       Número Cruce: *         Número Cruce: *       Número de Cruce         Letra Cruce:       Orientación Cruce :         Número Placa: *       Número Placa         Interior:       Interior         Bioque:       Bioque         Dirección       Interior:         Municipio: *       Interior         Suardar Dirección       Interior         E: si el contribuyente esta por fuera de las noventa y nueve (99) comunito, para entregar documentos de cobro, este será enviado a través de corr         P: en el momento de procesar la información, si cumple con todos los requisivera por fuera de las noventa y nueve (99) comunas de reparto del Dis nte mensaje:                                                                                                    | Letra:                                                                             | ~                                                                        |
| Número Cruce: *       Número de Cruce         Letra Cruce:       Orientación Cruce :         Número Placa: *       Número Placa         Interior:       Interior         Bloque:       Bloque         Dirección       Departamento: *         Municipio: *       Guardar Dirección         E: si el contribuyente esta por fuera de las noventa y nueve (99) comunato, para entregar documentos de cobro, este será enviado a través de corre         P: en el momento de procesar la información, si cumple con todos los requisatora por fuera de las noventa y nueve (99) comunas de reparto del Disente mensaie:                                                                                                    | Orientación Vía:                                                                   | ~                                                                        |
| Letra Cruce:<br>Orientación Cruce :<br>Número Placa: *<br>Número Placa<br>Interior:<br>Bloque:<br>Dirección<br>Departamento: *<br>Municipio: *<br>Guardar Dirección<br>L: si el contribuyente esta por fuera de las noventa y nueve (99) comu<br>to, para entregar documentos de cobro, este será enviado a través de corro<br>2: en el momento de procesar la información, si cumple con todos los requis<br>uera por fuera de las noventa y nueve (99) comunas de reparto del Dis<br>nte mensaie:                                                                                                    | Número Cruce: *                                                                    | Número de Cruce                                                          |
| Orientación Cruce :       Número Placa         Número Placa: *       Número Placa         Interior:       Interior         Bloque:       Bloque         Dirección       Bloque         Dirección       Guardar Dirección         si el contribuyente esta por fuera de las noventa y nueve (99) comunito, para entregar documentos de cobro, este será enviado a través de corr         :: en el momento de procesar la información, si cumple con todos los requisiera por fuera de las noventa y nueve (99) comunas de reparto del Dis nte mensaie:                                                                                                    | Letra Cruce:                                                                       | ~                                                                        |
| Número Placa: *       Número Placa         Interior:       Interior         Bloque:       Bloque         Dirección       Bloque         Dirección       Guardar Dirección         L: si el contribuyente esta por fuera de las noventa y nueve (99) comunto, para entregar documentos de cobro, este será enviado a través de corr         L: en el momento de procesar la información, si cumple con todos los requisurar por fuera de las noventa y nueve (99) comunas de reparto del Disinte mensaie:                                                                                                    | Orientación Cruce :                                                                | ~                                                                        |
| Interior:       Interior         Bloque:       Bloque         Dirección       Departamento: *         Municipio: *       Image: Image: Im | Número Placa: *                                                                    | Número Placa                                                             |
| Bioque:<br>Dirección<br>Departamento: *<br>Municipio: *<br>Guardar Dirección<br>1: si el contribuyente esta por fuera de las noventa y nueve (99) comun<br>to, para entregar documentos de cobro, este será enviado a través de corr<br>2: en el momento de procesar la información, si cumple con todos los requis<br>uera por fuera de las noventa y nueve (99) comunas de reparto del Dis<br>ente mensaie:                                                                                                    | Interior:                                                                          | Interior                                                                 |
| Dirección<br>Departamento: *<br>Municipio: *<br>Guardar Dirección<br>:: si el contribuyente esta por fuera de las noventa y nueve (99) comu<br>to, para entregar documentos de cobro, este será enviado a través de corr<br>e: en el momento de procesar la información, si cumple con todos los requis<br>tera por fuera de las noventa y nueve (99) comunas de reparto del Dis<br>nte mensaie:                                                                                                    | Bloque:                                                                            | Bloque                                                                   |
| Departamento: *<br>Municipio: *<br>Guardar Dirección<br>:: si el contribuyente esta por fuera de las noventa y nueve (99) comu<br>co, para entregar documentos de cobro, este será enviado a través de corr<br>e: en el momento de procesar la información, si cumple con todos los requis<br>tera por fuera de las noventa y nueve (99) comunas de reparto del Dis<br>nte mensaie:                                                                                                    | Dirección                                                                          |                                                                          |
| Municipio: *<br>Guardar Dirección<br>: si el contribuyente esta por fuera de las noventa y nueve (99) comun<br>o, para entregar documentos de cobro, este será enviado a través de corr<br>: en el momento de procesar la información, si cumple con todos los requis<br>era por fuera de las noventa y nueve (99) comunas de reparto del Dis<br>nte mensaie:                                                                                                    | Departamento: *                                                                    | ~                                                                        |
| Guardar Dirección<br>L: si el contribuyente esta por fuera de las noventa y nueve (99) comur<br>to, para entregar documentos de cobro, este será enviado a través de corr<br>2: en el momento de procesar la información, si cumple con todos los requis<br>uera por fuera de las noventa y nueve (99) comunas de reparto del Dist<br>ente mensaie:                                                                                                    | Municipio: *                                                                       | ~                                                                        |
| : si el contribuyente esta por fuera de las noventa y nueve (99) comur<br>co, para entregar documentos de cobro, este será enviado a través de corr<br>l: en el momento de procesar la información, si cumple con todos los requis<br>lera por fuera de las noventa y nueve (99) comunas de reparto del Dist<br>nte mensaie:                                                                                                    |                                                                                    | Guardar Dirección                                                        |
| <ul> <li>L: si el contribuyente esta por fuera de las noventa y nueve (99) comur<br/>to, para entregar documentos de cobro, este será enviado a través de corre</li> <li>L: en el momento de procesar la información, si cumple con todos los requisi<br/>uera por fuera de las noventa y nueve (99) comunas de reparto del Dist<br/>nte mensaie:</li> </ul>                                                                                                    |                                                                                    |                                                                          |
| 2: en el momento de procesar la información, si cumple con todos los requisi<br>uera por fuera de las noventa y nueve (99) comunas de reparto del Dist<br>ente mensaie:                                                                                                    | <ol> <li>si el contribuyente esta po<br/>to, para entregar documentos</li> </ol>   | r fuera de las noventa y nueve (9<br>de cobro, este será enviado a travé |
|                                                                                                    | i2: en el momento de procesar l<br>fuera por fuera de las noventa<br>ente mensaje: | a información, si cumple con todos<br>a y nueve (99) comunas de reparte  |
|                                                                                                    |                                                                                    |                                                                          |

La impresión o copia magnética de este documento se considera "COPIA NO CONTROLADA". Sólo se garantiza la actualización de esta documentación en el sitio ISOLUCIÓN Alcaldía de Medellín.

**Versión:** 02

# IN-GEHA Instructivo de Usuario para la Inscripción como Contribuyente del Impuesto de Industria y Comercio (RIT) a través de la Página Web

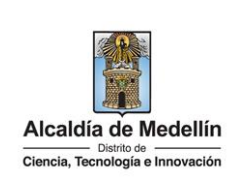

#### Mensajes х Su inscripción fue realizada Exitosamente, Le Informamos que su Municipio está fuera de las direcciones de Reparto que tiene actualmente la Alcaldía De Medellín, por ende el documento de cobro, las comunicaciones y actos administrativos que se emitan, serán enviados al correo electrónico registrado en este formulario. 000002398119 Este formato será enviado a su correo, en 10 segundos se cerrará la sesión. Aceptar 11. Departamento: por defecto trae la información registrada en la dirección de notificaciones. 12. Municipio: por defecto trae la información registrada en la dirección de notificaciones. 13. Teléfono: por defecto trae la información registrada en el inicio de sesión, pero puede ser modificado y corresponde al número telefónico de la dirección de cobro. 14. Celular: por defecto trae la información registrada en el inicio de sesión, pero puede ser modificado. 15. Fecha inicio Actividades: despliega ventana y elige fecha de inicio de actividades mercantiles en el establecimiento de comercio que inscribe. dd/mm/aaaa septiembre de 2022 $\downarrow$ DO LU MA MI JU SA VI 28 29 30 31 1 2 3 4 5 6 7 8 9 10 12 13 15 11 14 16 17 19 18 20 21 22 23 24 25 26 27 28 29 30 1 5 6 7 2 3 4 8 Hoy Borrar

IN-GEHA-454, Versión 02.

**Versión:** 02

## IN-GEHA Instructivo de Usuario para la Inscripción como Contribuyente del Impuesto de Industria y Comercio (RIT) a través de la Página Web

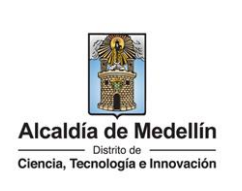

16. Avisos: activo esta opción en caso de que posea aviso en alguno de sus establecimientos. 17. Correo electrónico: por defecto trae la información registrada en el inicio de sesión, pero puede ser modificada por otra direccion de correo electronico en la cual el contribuyente desea recibir información emitida por el Distrito. Validar Correo hace clic en el botón "Validar Correo" Visualiza mensaje "Señor contribuyente, se envió correo de verificación a su correo, por favor revisar el buzón o el correo no deseado." Y hace clic en el botón "Aceptar" Mensajes × Señor contribuyente, se envío correo de verificación a su correo, por favor revisar el buzón ó el correo no deseado Aceptar Verifica en el correo registrado que haya llegado correo desde de verificiación con el link, el cual se debe abrir para validar informacion. Hace clic en el link para validar correo. Link de validación de correo Distrito de Medellín <no-reply@medellin.gov.co> Para: Catalina Morales Botero Link de validación de correo electrónico de inscripción de matrícula nueva Cordial saludo Enlace para validar correo electrónico de inscripción de matricula nueva http://nepqas.medellin.gov.co/irj/servlet/prt/portal/prtroot/epinsica.Validacion? p=d02d7b0692c50984b4d524a642aa167eb6f8677bcef411dac8d7e89affb7eb3ca3e5ac4f75ba847f9c48158e1a438795 Atentamente. Alcaldia de Medellin Dirección: Calle 44 N 52 - 165 Centro Administrativo la Alpujarra - Palacio Municipal Línea única de Atención a la Ciudadanía: 44 44 144 Línea Gratulia Nacional: 01 8000 411 144 Correo eletrónico: atencion ciudadana@medellin pox.co

La impresión o copia magnética de este documento se considera "COPIA NO CONTROLADA". Sólo se garantiza la actualización de esta documentación en el sitio ISOLUCIÓN Alcaldía de Medellín.

**Versión:** 02

## IN-GEHA Instructivo de Usuario para la Inscripción como Contribuyente del Impuesto de Industria y Comercio (RIT) a través de la Página Web

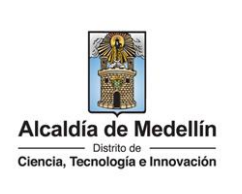

|                                | Alcaldí<br>Ciencia, Teo | a de Medellín<br>Distrito de<br>cnología e Innovació | n<br>m                    |
|--------------------------------|-------------------------|------------------------------------------------------|---------------------------|
|                                | Su correo electróni     | ico fué validado correcta                            | mente.                    |
|                                |                         |                                                      |                           |
| II. DATOS DEL CONTRIE          | JUYENTE                 |                                                      |                           |
| 1. Clase de Contribuyente      | 2. Tipo de Documento    | 3. Número de Documento                               | 4. Dígito de verificación |
| Normal 🗸                       | Seleccionar 🗸           | 43923337                                             | 4                         |
| 5. Nat. Jurídica               | 6. Tipo Sociedad        | 7. Tipo Entidad                                      | 8. Clase Entidad          |
| Persona Natural 🗸              | Seleccionar 🗸           | Privadas 🗸                                           | Bancos 🗸                  |
| 9. Nombres:                    |                         | Apellidos                                            |                           |
| ELIZABETH                      |                         | URREDO PENEL                                         |                           |
| 10. Dirección de notificación: |                         |                                                      |                           |
| CL 25 A S 2 AA E-455 Int 45 B  | 2                       |                                                      | Agregar Dirección         |
| Departamento:                  | 11. Municipio:          |                                                      |                           |
| ANTIOQUIA                      | ✓ MUNICIPIO DE M        | IEDELLIN V                                           |                           |
| 12. Teléfono:                  | 13. Celular:            | 14. Fecha Inicio Actividades:                        | 15. Avisos:               |
| 6140639                        | 3007507090              | dd/mm/aaaa 📋                                         |                           |
|                                |                         |                                                      |                           |
| 16. Correo electrónico:        |                         |                                                      |                           |
| 16. Correo electrónico:        |                         |                                                      | Validar Correo            |

IN-GEHA-454, Versión 02.

**Versión:** 02

## IN-GEHA Instructivo de Usuario para la Inscripción como Contribuyente del Impuesto de Industria y Comercio (RIT) a través de la Página Web

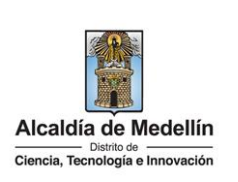

#### III. DATOS DE ACTIVIDADES ECONOMICAS

- **18. Código CIIU:** en el momento de elegir código de la actividad, automáticamente trae el código CIIU, y hay que tener en cuenta que debe estar vigente de acuerdo a la norma.
- **19. Código Actividad:** hace clic en el botón "Seleccione", despliega ventana con el listado de codigos y se puede buscar de dos maneras: "Buscar por código" o "Buscar por descripción", una vez encontrado el código lo elige y hace clic en el botón "Seleccionar"

**Nota:** se debe elegir los códigos de las actividades económicas que inscribe o actualiza, según el régimen tarifario vigente.

| Código<br>CIIU | Código | Descripción                                                                                               | Tarifa |
|----------------|--------|----------------------------------------------------------------------------------------------------|--------|
| 0090           | 0090   | ACTIVIDADES QUE GENEREN DIVIDENDOS, RENDIMIENTOS FINANCIEROS, DIFERENCIA EN CAMBIO, ENTRE OTRAS SIMILARES | 5.00   |
| 0143           | 0143   | CRÍA DE OVEJAS Y CABRAS                                                                                   | 0.00   |
| 0161           | 0161   | ACTIVIDADES DE APOYO A LA AGRICULTURA                                                                     | 10.00  |
| 0162           | 0162   | ACTIVIDADES DE APOYO A LA GANADERÍA                                                                       | 10.00  |
| 0240           | 0240   | SERVICIOS DE APOYO A LA SILVICULTURA                                                                      | 10.00  |
| 0510           | 0510   | EXTRACCIÓN DE HULLA (CARBÓN DE PIEDRA)                                                                    | 7.00   |
| 0520           | 0520   | EXTRACCIÓN DE CARBÓN LIGNITO                                                                              | 7.00   |
| 0610           | 0610   | EXTRACCIÓN DE PETRÓLEO CRUDO                                                                              | 7.00   |
| 0620           | 0620   | EXTRACCIÓN DE GAS NATURAL                                                                                 | 7.00   |

- **20. Descripción de la Actividad Económica:** en el momento de elegir código de la actividad, automáticamente trae la descripción de la actividad económica.
- **21. Base gravable Mensual:** digita los ingresos mensuales estimados para la actividad económica que está inscribiendo (debe ser mayor a \$0).

| III. DATO                                  | S DE ACTIVIDADES                                    | S ECONÓMICAS                                                                          |                                                    |                            |                   |
|--------------------------------------------|-----------------------------------------------------|---------------------------------------------------------------------------------------|----------------------------------------------------|----------------------------|-------------------|
| 17. Código<br>CIIU                         | 18. Código Actividad<br>Seleccione                  | 19. Descripción de la Actividad Económica                                             | 20<br>M                                            | 0. Base gravable<br>ensual |                   |
| <ul> <li>En<br/>agr</li> <li>No</li> </ul> | el lado sup<br>regar o quit<br><b>ta:</b> las activ | erior derecho están el bol<br>ar actividades según nece<br>vidades máximas a inscribi | tón "+" 💽 y el boto<br>esidad.<br>ir son tres (3). | ón "-" 🔍 , co              | on estos se puede |

La impresión o copia magnética de este documento se considera "COPIA NO CONTROLADA". Sólo se garantiza la actualización de esta documentación en el sitio ISOLUCIÓN Alcaldía de Medellín.

**Versión:** 02

IN-GEHA Instructivo de Usuario para la Inscripción como Contribuyente del Impuesto de Industria y Comercio (RIT) a través de la Página Web

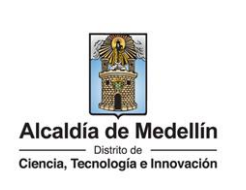

|    | III. DA                                                                            | ATOS DE ACTIVIDADE                                                                                                    | S ECONÓMICAS                                                                                                    |                                            |                                                     |
|----|------------------------------------------------------------------------------------|----------------------------------------------------------------------------------------------------|----------------------------------------------------------------------------------------------------|--------------------------------------------|-----------------------------------------------------|
|    | 17. Cód<br>CIIU                                                                    | igo<br>18. Código Actividad                                                                                                    | 19. Descripción de la Actividad Económica                                                                                                    | 20. Base gravable<br>Mensual               | •                                                   |
|    | 0090                                                                               | 0090                                                                                                    | ACTIVIDADES QUE GENEREN DIVIDENDOS, RENDIMIENTOS FINANCIEROS, DIFERENCIA EI                                                                                                    | \$ 100,000.00                              | •                                                   |
|    | 0620                                                                               | 0620                                                                                                    | EXTRACCIÓN DE GAS NATURAL                                                                                                    | \$ 100,000.00                              |                                                     |
| ν. | REPRESE<br>22. Nro.<br>núm<br>23. Tipo<br>pesta<br>• C<br>• N<br>• 1<br>• F<br>• 1 | NTACIÓN LE<br>Doc: para<br>ero de identi<br>Doc: para<br>paña y elige el<br>Cédula de Ciu<br>VIT.<br>Farjeta de Ide<br>Pasaporte.<br>Futor o Repre | GAL<br>persona natural esta casilla no sé diligenci<br>ficación personal del representante legal pr<br>persona natural esta casilla no se diligencia,<br>tipo de documento del representante legal<br>idanía.<br>entidad. | a, para pe<br>rincipal o si<br>, para pers | rsona jurídica dig<br>uplente.<br>ona jurídica, des |
|    |                                                                                    |                                                                                                    | Selecciona 🗸                                                                                                    |                                            |                                                     |
|    |                                                                                    |                                                                                                    | Selecciona                                                                                                    |                                            |                                                     |
|    |                                                                                    |                                                                                                    | Cédula de Ciudadanía                                                                                                    |                                            |                                                     |
|    |                                                                                    |                                                                                                    | NII<br>Tarieta de Identidad                                                                                                    |                                            |                                                     |
|    |                                                                                    |                                                                                                    | Cédula de Extraniería                                                                                                    |                                            |                                                     |
|    |                                                                                    |                                                                                                    | Pasaporte                                                                                                    |                                            |                                                     |
|    |                                                                                    |                                                                                                    | Tutor o Representante                                                                                                    |                                            |                                                     |
|    |                                                                                    |                                                                                                    |                                                                                                    |                                            |                                                     |
|    | 24. Nom                                                                            | hre v Anelli                                                                                                    | <b>los:</b> nara nersona natural esta casilla no se                                                                                                    | diligencia                                 | nara nersona iur                                    |
|    | <b>24. Nom</b><br>dilige                                                           | <b>bre y Apellio</b><br>encia nombre                                                                                                    | <b>dos:</b> para persona natural esta casilla no se<br>e y apellidos del representante legal principa                                                                                                    | diligencia,<br>al o suplent                | para persona jur<br>te.                             |

IN-GEHA-454, Versión 02.

Junta Directiva.

Jefe de compras. Jefe de ventas. Padres por sus hijos.

•

Versión: 02

#### IN-GEHA Instructivo de Usuario para la Inscripción como Contribuyente del Impuesto de Industria y Comercio (RIT) a través de la Página Web

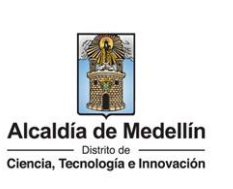

| <ul> <li>Tutores y Cur.por ir</li> <li>Repr. LegalTit. PJ y S</li> <li>Repr. LegalSupPJ y S</li> <li>Albacéas.</li> <li>Donatorios y Asigna</li> <li>Liquidad.de Socieda</li> <li>Mand. o Apod. Gen</li> <li>Deleeg para firm Tin</li> <li>Otro.</li> <li>Socio Solidario.</li> </ul> | n.<br>Sh.<br>Sh.<br>at.<br>ad.<br>eral.<br>r.                                                                                                    |                                    |
|----------------------------------------------------------------------------------------------------|----------------------------------------------------------------------------------------------------|------------------------------------|
|                                                                                                    | Selecciona<br>Junta directiva<br>Jefe de compras<br>Jefe de ventas<br>Pasdres por sus hijo<br>Tutores y Cur.por in<br>Repr.LegalTit.PJ ySh<br>Repr.LegalSupPJySh<br>Allbacéas<br>Donatarios y Asignat<br>Liquidad.de Sociedad<br>Mand.o Apod.General<br>Deleeg para firm Tir<br>Otro<br>Socio Solidario |                                    |
| <b>Nota1</b> : si es representante<br><b>Nota2</b> : representante legal                                                                                                    | Selecciona                                                                                                    | alTit.PJ ySh<br>Repr.LegalSupPJySh |

IN-GEHA-454, Versión 02.

Versión: 02

# IN-GEHA Instructivo de Usuario para la Inscripción como Contribuyente del Impuesto de Industria y Comercio (RIT) a través de la Página Web

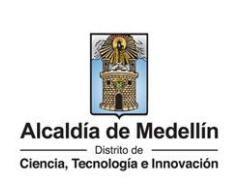

|    | diligencia correo electrónico del representante legal o suplente en el cual desea recibir<br>informacion emitida por el Distrito.                                                                                                    |
|----|----------------------------------------------------------------------------------------------------|
|    | IV. REPRESENTACIÓN LEGAL                                                                                                    |
|    | 21. Nro. Doc     22. Tipo Doc     23. Nombre y Apellidos     24. Clase de Representación     25. Correo electrónico     Image: Constant of the constant of the c                            |
|    | <ul> <li>en el lado superior derecho se encuentran los botones "+" y "-", con estos se puede agregar o quitar el representante legal.</li> </ul>                                                                                                    |
|    | IV. REPRESENTACIÓN LEGAL                                                                                                    |
|    | 21. Nro. Doc 22. Tipo Doc 23. Nombre y Apellidos 24. Clase de Representación 25. Correo electrónico                                                                                                    |
|    | Tutor o Representante     Socio Solidario     Image: Constraint of the sector of the sector o |
|    |                                                                                                    |
| ٧. | DATOS DE ESTABLECIMIENTOS UBICADOS EN MEDELLIN                                                                                                    |
|    | 27. ¿Posee establecimientos de comercio?: en caso de activar la opción "Si", continua con los numerales del 28 al 31.                                                                                                    |
|    | 26. ¿Posee establecimientos de comercio? SI ■<br>27. Nombre Establecimiento                                                                                                    |
|    | NO POSEE ESTABLECIMIENTOS 28. Dirección Establecimiento:                                                                                                    |
|    | AV 25 AA E 2 AC E-455 Int 45 BI 2     Agriculture       30. Teléfono     31. Celular       6140639     3007507090                                                                                                    |
|    | Nota: en caso de ser no poseer establecimientos de comercio, por defecto trae la información registrada en la sección "II DATOS DEL CONTRIBUYENTE".                                                                                                    |
|    | 28. Nombre del Establecimiento: escriba el nombre comercial que asignó al establecimiento y que registró en la Cámara de Comercio de Medellín, en caso de no tener nombre comercial escriba el nombre contribuyente titular del establecimiento.                                                                                                    |

IN-GEHA-454, Versión 02.

Código: IN-GEHA-IN-GEHA Instructivo de Usuario para la 454 Inscripción como Contribuyente del Versión: 02 Impuesto de Industria y Comercio (RIT) Alcaldía de Medellín Ciencia, Tecnología e Innovación a través de la Página Web 29. Dirección **Establecimiento:** hace clic botón "Agregar Dirección" en el Agregar Dirección diligencia los campos necesarios (los que estan marcados con asterisco son de carácter obligatorio) y hace clic en el botón "Guardar Direccion" Guardar Dirección Codificación de Dirección de Establecimientos × Tipo Vía: \* Número Vía: \* Número Letra: Orientación Vía: Número Cruce: \* Número de Cruce Letra Cruce: **Orientación Cruce :** Número Placa: \* Número Placa Interior: Interior Bloque: Bloque

**30. Teléfono:** digita el número telefónico donde se encuentra ubicado el establecimiento comercial que registra.

**31.** Celular: digita número de celular del establecimiento comercial.

**Dirección Final** 

| V. DATOS DE ESTABLECIMIENTOS UBICADOS EN MEDELLÍN |                      |
|---------------------------------------------------|----------------------|
| 28. ¿Posee establecimientos de comercio? SI ✓     |                      |
| 27. Nombre Establecimiento                        |                      |
|                                                   |                      |
| 28. Dirección Establecimiento:                    | A era pas Discostión |
|                                                   | Agregar Direccion    |
| 30. Teléfono 31. Celular                          |                      |
|                                                   |                      |
|                                                   | •                    |

Guardar Dirección

IN-GEHA-454, Versión 02.

**Versión:** 02

# IN-GEHA Instructivo de Usuario para la Inscripción como Contribuyente del Impuesto de Industria y Comercio (RIT) a través de la Página Web

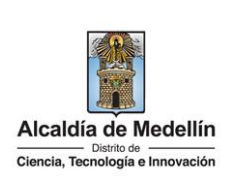

#### VI. CONTRATOS DE COLABORACION O PATRIMONIO AUTONOMO

Este numeral solo es diligenciado por quien lo necesite o cumpla con los requisitos.

**Consorcio**: Cuando dos o más personas en forma conjunta presentan una misma propuesta para la adjudicación, celebración y ejecución de un contrato, respondiendo solidariamente de todas y cada una de las obligaciones derivadas de la propuesta y del contrato.

**Unión temporal**: es un acuerdo en virtud del cual dos o más personas conjuntamente presentan una propuesta para la adjudicación, celebración y ejecución de un contrato, respondiendo solidariamente por el cumplimiento total de la propuesta y del contrato. Las sanciones en caso de incumplimiento se imponen de acuerdo a la participación que tenga cada uno de los miembros en la ejecución de la unión temporal.

**Patrimonio autónomo:** la transferencia de bienes que realiza el fideicomitente, en el momento de creación del acto constitutivo con una entidad fiduciaria, para que el fiduciario los administre, bajo una finalidad determinada y expresada en el objeto del negocio fiduciario y trasladados, posteriormente, a los fideicomisarios, una vez se cumpla la condición o el plazo establecido para ello.

**Nota**: es de tener en cuenta que, si hace parte de un Consorcio, unión temporal o patrimonio autónomo, según la normatividad vigente los obligados a registrarse ante Industria y Comercio son los consorciados, los unidos o las personas que hagan parte de estos contratos de colaboración.

- **32.** ¿Usted hace parte de un consorcio, Unión temporal o de un patrimonio autónomo?: en caso de ser afirmativo marca "**SI**" y continua con los numerales 33 al 38.
- **33.** Cod/NIT: digita número de identificación.
- 34. Tipo Entidad: despliega pestaña y elige tipo de entidad
  - Consorcio
  - Unión Temporal.
  - Patrimonio.

La impresión o copia magnética de este documento se considera "COPIA NO CONTROLADA". Sólo se garantiza la actualización de esta documentación en el sitio ISOLUCIÓN Alcaldía de Medellín.

**Versión:** 02

## IN-GEHA Instructivo de Usuario para la Inscripción como Contribuyente del Impuesto de Industria y Comercio (RIT) a través de la Página Web

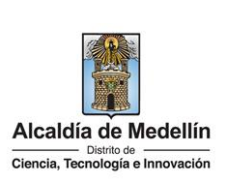

|                                            | ~                                                      |
|--------------------------------------------|--------------------------------------------------------|
|                                            |                                                        |
| Consorc                                    | io                                                     |
| Unión Te                                   | emporal                                                |
| Patrimor                                   | nio                                                    |
|                                            |                                                        |
| 35. Nombre Razón Social: diligencia el nom | ıbre de la razón social.                               |
| 36. Dirección: hace clic en el botón "Agre | gar Dirección" Agregar Dirección diligencia los        |
| campos necesarios (los que estan marc      | ados con asterisco son de carácter obligatorio) y hace |
| clic en el botón "Guardar Direccion"       | uardar Dirección                                       |
|                                            |                                                        |
| Codificación de Dirección de Cons          | orcio                                                  |
| Tipo Via: *                                |                                                        |
| Número Vía: *                              | Número                                                 |
| Letra:                                     | v Namero                                               |
| Orientación Vía:                           | ~                                                      |
| Número Cruce: *                            | Número de Cruce                                        |
| Letra Cruce:                               | ~                                                      |
| Orientación Cruce :                        | ~                                                      |
| Número Placa: *                            | Número Placa                                           |
| Interior:                                  | Interior                                               |
| Bloque:                                    | Bloque                                                 |
| Dirección Einal                            |                                                        |
|                                            |                                                        |
| Guardar I                                  | Dirección                                              |
|                                            |                                                        |
|                                            |                                                        |

IN-GEHA-454, Versión 02.

Versión: 02

# IN-GEHA Instructivo de Usuario para la Inscripción como Contribuyente del Impuesto de Industria y Comercio (RIT) a través de la Página Web

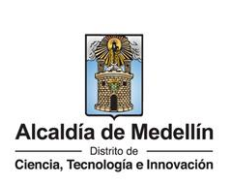

|                                                                                                    |                                                                                                    | dd/                                                                                                    | mm/                                                                            | aaaa                                                   | 1                                                                      |                                                |              |                |                                                             |                                                |                  |
|----------------------------------------------------------------------------------------------------|----------------------------------------------------------------------------------------------------|----------------------------------------------------------------------------------------------------|--------------------------------------------------------------------------------|--------------------------------------------------------|------------------------------------------------------------------------|------------------------------------------------|--------------|----------------|-------------------------------------------------------------|------------------------------------------------|------------------|
|                                                                                                    |                                                                                                    | sept                                                                                                    | tiemt                                                                          | ore de                                                 | 2022                                                                   | 2                                              | $\uparrow$   | $\downarrow$   |                                                             |                                                |                  |
|                                                                                                    |                                                                                                    | DO                                                                                                    | LU                                                                             | MA                                                     | МІ                                                                     | JU                                             | VI           | SA             |                                                             |                                                |                  |
|                                                                                                    |                                                                                                    | 28                                                                                                    | 29                                                                             | 30                                                     | 31                                                                     | 1                                              | 2            | 3              |                                                             |                                                |                  |
|                                                                                                    |                                                                                                    | 4                                                                                                    | 5                                                                              | 6                                                      | 7                                                                      | 8                                              | 9            | 10             |                                                             |                                                |                  |
|                                                                                                    |                                                                                                    | 11                                                                                                    | 12                                                                             | 13                                                     | 14                                                                     | 15                                             | 16           | 17             |                                                             |                                                |                  |
|                                                                                                    |                                                                                                    | 18                                                                                                    | 19                                                                             | 20                                                     | 21                                                                     | 22                                             | 23           | 24             |                                                             |                                                |                  |
|                                                                                                    |                                                                                                    | 25                                                                                                    | 26                                                                             | 27                                                     | 28                                                                     | 29                                             | 30           | 1              |                                                             |                                                |                  |
|                                                                                                    |                                                                                                    | 2                                                                                                    | 3                                                                              | 4                                                      | 5                                                                      | 6                                              | 7            | 8              |                                                             |                                                |                  |
|                                                                                                    |                                                                                                    | Bo                                                                                                    | rrar                                                                           |                                                        |                                                                        |                                                | 1            | Ноу            |                                                             |                                                |                  |
| de Partic                                                                                                    | DE COLABORA                                                                                                    | digita %c                                                                                                    | de pa<br>MONIO                                                                 | artic<br>AUTÓN                                         | ipac<br>IOMO                                                           | ión.                                           |              |                |                                                             |                                                |                  |
| 6 de Partic<br>VI. CONTRATOS<br>32. ¿Usted hace part<br>33. CodiNIT<br>Consorcio                                                          | ipación:<br>DE COLABORA<br>e de un consorcio, u<br>34. Tipo Entidad                                                                                       | CIÓN O PATRI<br>IÚN temporal o de<br>35. Nombre Raz                                                                                                  | de p<br>MONIC<br>un patrir<br>ón Socia                                         | artic<br>Autón<br>monio auto                           | ipac<br>IOMO<br>ónomo? I<br>36. Dir                                    | ión.                                           |              |                | 37. Fecha Ini Act                                           | 38. % de<br>Participación                      | 0                |
| VI. CONTRATOS<br>32. ¿Usted hace parte<br>33. Cod/NIT<br>Consorcio                                                                        | ipación:<br>DE COLABORA<br>e de un consorcio, u<br>34. Tipo Entidad                                                                                       | digita %c<br>Clón o PATRI<br>Nón temporal o de<br>35. Nombre Raz                                                                                     | de pa<br>MONIO<br>un patrir<br>ón Socia                                        | artic<br>AUTÓN<br>monio aut                            | ipac<br>IOMO<br>Snomo?<br>36. Dir                                      | ión.                                           | ar Dirección |                | 37. Fecha ini Act<br>dd/mm/aaaa                             | 38. % de<br>Participación                      | 0                |
| o de Partic<br>VI. CONTRATOS<br>32. ¿Usted hace part<br>33. CodiNIT<br>Consorcio<br>en el la<br>puede a                                   | ipación:<br>DE COLABORA<br>e de un consorcio, u<br>34. Tipo Entidad<br>ado super<br>ado super<br>agregar o<br>DE COLABORA                                 | digita %c<br>clón o PATRI<br>Idn temporal o de<br>35. Nombre Raz                                                                                     | MONIO<br>un patrit<br>ón Socia<br>cho<br>DS CC                                 | artic<br>AUTÓN<br>se e<br>Dontra<br>Autón              | ipac<br>IOMO<br>Stromol<br>St. Dir<br>Pencu<br>Atos                    | ión.<br>no<br>reccion<br>Agres<br>entr<br>de c | a Decole     | os bo<br>porac | 37. Fecha Ini Act<br>dd/mm/asaa<br>otones "+'<br>ción que h | 38.% de<br>Participación<br>, 💽 y<br>aga part  | •<br>•<br>•<br>• |
| de Partic                                                                                                    | ipación:<br>DE COLABORA<br>e de un consorcio, u<br>34. Tipo Entidad<br>ado super<br>agregar o<br>DE COLABORA                                              | digita %0<br>ción o PATRI<br>Nón temporal o de<br>35. Nombre Raz<br>ior dere<br>quitar lo<br>ción o PATRII                                           | de p.<br>MONICI<br>Un patrit<br>ón Social<br>cho<br>OS CC<br>MONICI            | artic<br>Autón<br>monio aut<br>se e<br>Dontra<br>Autón | ipac<br>Iomo<br>36. bir<br>encu<br>atos                                | ión.<br>eccion<br>Arres<br>eentr<br>de c       | ran l        | os bo<br>porac | 37. Fecha ini Act<br>dd/mm/aaaa<br>otones "+'<br>ción que h | 38. % de<br>Participación<br>, 💽 y<br>aga part | •<br>•<br>•<br>• |
| de Partic<br>VI. CONTRATOS<br>2. JUsted hace part<br>3. CodiNIT<br>onsorcio<br>4. CONTRATOS<br>2. JUsted hace parte<br>CodiNIT<br>nsorcio | ipación:<br>DE COLABORA<br>e de un consorcio, u<br>34. Tipo Entidad<br>ado super<br>agregar o<br>DE COLABORA<br>1 de un consorcio, un<br>34. Tipo Entidad | digita %0<br>clón o PATRI<br>nión temporal o de<br>35. Nombre Raz<br>cior dere<br>quitar lo<br>clón o PATRII<br>ión temporal o de<br>35. Nombre Razo | de p.<br>Monio<br>un patri<br>cho<br>DS cc<br>Monio<br>un patrin<br>sin Social | artic<br>Autón<br>monio aut<br>se e<br>Dontra<br>Autón | ipac<br>IOMO<br>36. Dir<br>encu<br>atos<br>IOMO<br>Inomo? 3<br>36. Dir | ión.                                           | ar Direction | os bo<br>oorac | 37. Fecha Ini Act<br>dd/mm/aaaa<br>otones "+'<br>ción que h | 38. % de<br>Participación<br>, 💽 y<br>aga part | •<br>•<br>•<br>• |

IN-GEHA-454, Versión 02.

Versión: 02

# IN-GEHA Instructivo de Usuario para la Inscripción como Contribuyente del Impuesto de Industria y Comercio (RIT) a través de la Página Web

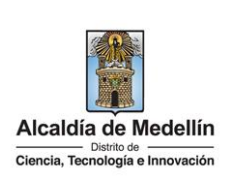

| VII. A | NEXOS O SOPORTES PARA LA INSCRIPCION                                                                                                    |
|--------|----------------------------------------------------------------------------------------------------|
| E      | n este numeral se anexa la documentacion requerida para completar la inscripción como<br>ontribuyente del Distrito especial de Ciencia, Tecnología e Innovación de Medellín.                                                                                                    |
| •      | Si está realizando una inscripción como persona natural la página mostrará la ventana<br>"PERSONA NATURAL", indicando los documentos necesarios y que deben cargar en el formato<br>PDF.                                                                                                    |
|        | VII. ANEXOS O SOPORTES PARA LA INSCRIPCIÓN                                                                                                    |
|        | PERSONA NATURAL         39. Copia de la Cédula de ciudadania, máximo 3MB formato (pdf)       Agregar Archivo;         40. Copia del registro único tributario RUT expedido por la DIAN, máximo 3MB formato (pdf)       Agregar Archivo;         41. Copia del Cettificado de Registro Mercantil, expedido por la Cámara de Comercio, máximo 3MB formato (pdf)       Agregar Archivo;         OTROS ANEXOS       42. Otros anexos, máximo 3MB formato (pdf)       Agregar Archivo; |
| •      | Si está realizando una inscripcion como persona jurídica la pagina mostrara la ventana<br>"PERSONA JURIDICA", indicando los documentos necesarios y que deben cargar en el formato<br>PDF.                                                                                                    |
|        | VII. ANEXOS O SOPORTES PARA LA INSCRIPCION  PERSONA JURÍDICA  39. Copia de la Cédula de ciudadania del Representante Legal u autorización firmado por éste, máximo 3MB formato (pdf)  40. Copia del registro único tributario RUT, expedido por la DIAN, máximo 3MB formato (pdf)  41. Certificado de Existencia y Representación legal, máximo 3MB formato (pdf)  OTROS ANEXOS  42. Otros anexos, máximo 3MB formato (pdf)                                                       |
| 3      | 9. Copia de la cedula de ciudadanía, hace clic en el boton "Agregar Archivo" Agregar Archivo.                                                                                                    |
| 4      | 0. Copia del registro unico tributario RUT, expedido por la DIAN, máximo 3MB formato (pdf), hace                                                                                                    |
|        | clic en el boton "Agregar Archivo" Agregar Archivo.                                                                                                    |
| 4      | <ol> <li>Copia del certificado de Registro Mercantil, expedido por la Camara de Comercio en caso de<br/>ser persona natural o Certificado de Existencia y representación legal en caso de ser persona<br/>juridica, máximo 3MB formato (pdf), hace clic en el boton "Agregar Archivo"</li> </ol>                                                                                                    |
|        | Nota: los anexos o soportes del númeral 39-40-41 son de carácter obligatorio.                                                                                                    |

IN-GEHA-454, Versión 02.

**Versión:** 02

#### IN-GEHA Instructivo de Usuario para la Inscripción como Contribuyente del Impuesto de Industria y Comercio (RIT) a través de la Página Web

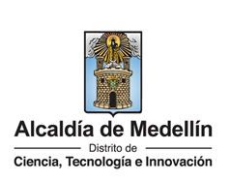

| OTROS ANEXOS                                                                                                    |
|----------------------------------------------------------------------------------------------------|
| En caso del contribuyente tener algun documento diferente a los exigidos, pero que crea conveniente anexar al formulario, en este item puede realizarlo.                                                                                                    |
| <b>42.</b> Otros anexos, máximo 3MB formato (pdf), en caso de tener otros documentos hace clic en el boton "Agregar Archivo" Agregar Archivo.                                                                                                    |
| Nota1: cuando se cargan los documentos se tiene la posibiliadad de visualizarlos haciendo clic en el botón "Ver" .                                                                                                    |
| VII. ANEXOS O SOPORTES PARA LA INSCRIPCIÓN                                                                                                    |
| PERSONA NATURAL         40. Copia del registro único tributario RUT expedido por la DIAN, máximo 3MB formato (pdf)       Agregar Archivo         41. Copia del Certificado de Registro Mercantil, expedido por la Câmara de Comercio, máximo 3MB formato (pdf)       Agregar Archivo         Cédula de Ciudadania       Tamaño       Borrar       Ver         REGISTRO CIVIL.pdf       108.1KB       ¥       •• |
| 42. Otros anexos, máximo 3MB formato (pdf) Agregar Archivo                                                                                                    |
| <b>Nota2:</b> en el momento que visualiza el documento este se puede descargar eligiendo la opción<br>"Descargar Documento".                                                                                                    |
| Archivo seleccionado X                                                                                                    |
| Descargar Documento                                                                                                    |
| <b>Nota3:</b> cuando se cargan los documentos se tiene la posibilidad de borralo haciendo clic en el botón "Borrar"                                                                                                    |

IN-GEHA-454, Versión 02.

**Versión:** 02

# IN-GEHA Instructivo de Usuario para la Inscripción como Contribuyente del Impuesto de Industria y Comercio (RIT) a través de la Página Web

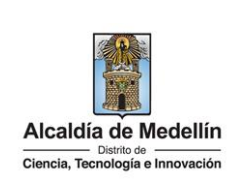

H Procesa

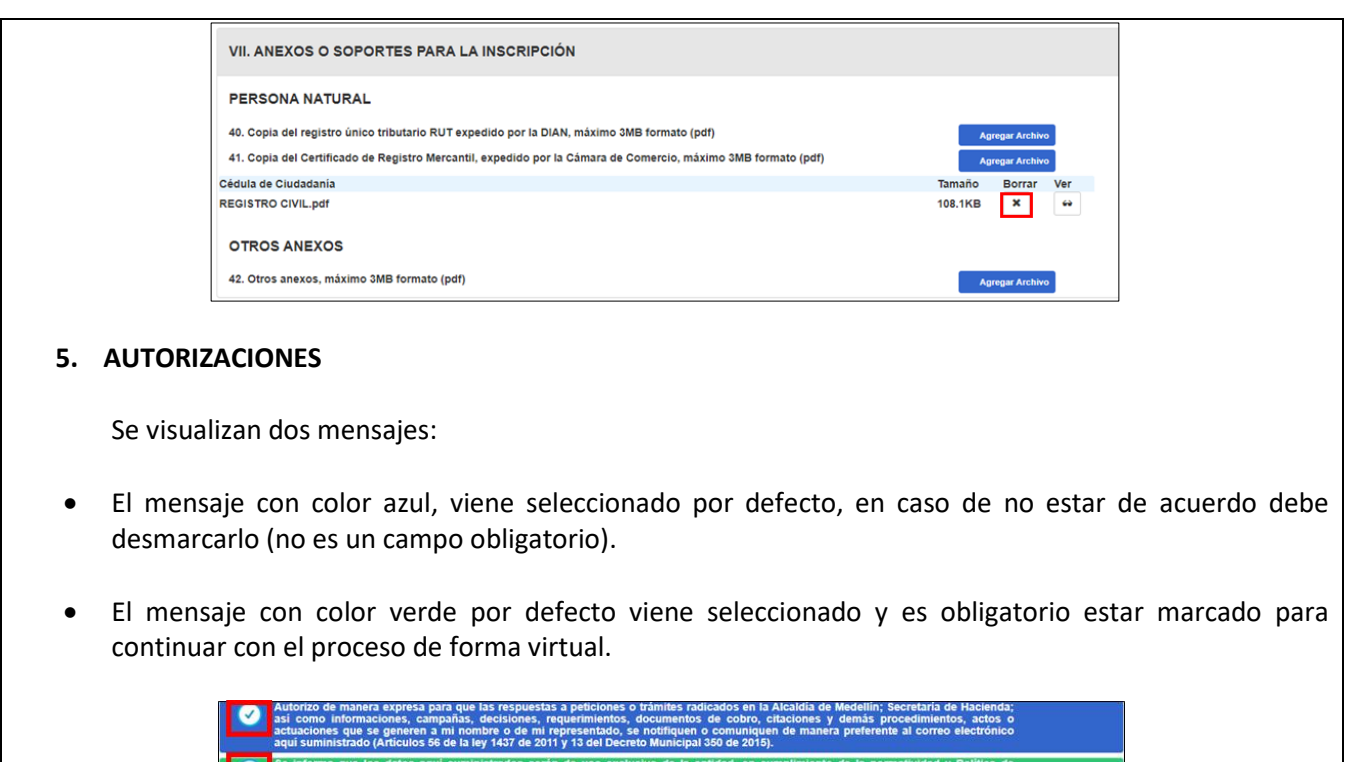

De fortora que los datos aqui suministrados serán de uso exclusivo de la entidad, en cumplimiento de la normatividad y Política de protección de datos personales del Municipio de Medellin, por lo cual, al diligenciar este formulario, estoy de acuerdo con el tratamiento de datos de la información que suministro en los términos alli previstos (Artículos 9 de la Ley 1581 de 2012 y 7 del Decreto 1377 de 2013.

#### 6. PROCESAR INFORMACIÓN

Una vez aceptado el tratamiento de datos se debe hacer clic en el botón "Procesar" Procesar.

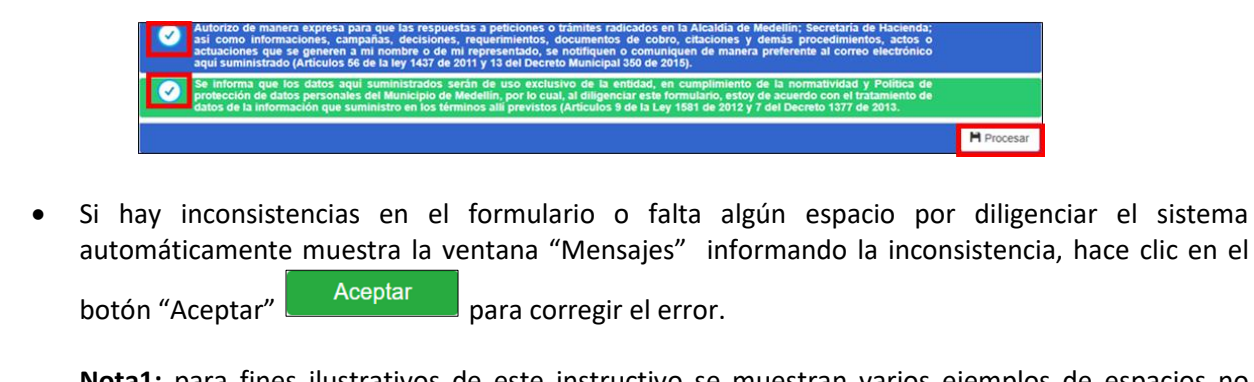

**Nota1**: para fines ilustrativos de este instructivo se muestran varios ejemplos de espacios no diligenciados o documentos faltantes:

IN-GEHA-454, Versión 02.

**Versión:** 02

IN-GEHA Instructivo de Usuario para la Inscripción como Contribuyente del Impuesto de Industria y Comercio (RIT) a través de la Página Web

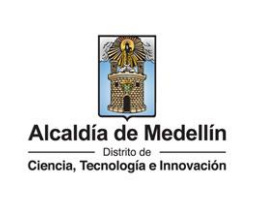

| Mensajes                                                    | ×       |
|-------------------------------------------------------------|---------|
| Debe ingresar la fecha inicial de actividades               |         |
|                                                             |         |
|                                                             | Aceptar |
|                                                             |         |
|                                                             |         |
| Mensajes                                                    | ×       |
| La actividad: 4711 debe tener una base gravable mayor que 0 |         |
|                                                             |         |
|                                                             | Acontar |
|                                                             | Асеріаі |
|                                                             |         |
| Monesiae                                                    |         |
| menioujeo                                                   | *       |
| Debes adjuntar el Registro Mercantil                        |         |
|                                                             |         |
|                                                             | Aceptar |
|                                                             |         |
|                                                             |         |
|                                                             |         |
| Mensajes                                                    | ×       |
| Debe autorizar tratamiento de datos personales              |         |
|                                                             |         |
|                                                             | Acontar |
|                                                             | Aceptar |
|                                                             |         |
|                                                             |         |
| Mensajes                                                    | ×       |
| Debe ingresar el campo Celular                              |         |
|                                                             |         |
|                                                             | Aceptar |
|                                                             | Accpiai |
|                                                             |         |
|                                                             |         |

IN-GEHA-454, Versión 02.

**Versión:** 02

# IN-GEHA Instructivo de Usuario para la Inscripción como Contribuyente del Impuesto de Industria y Comercio (RIT) a través de la Página Web

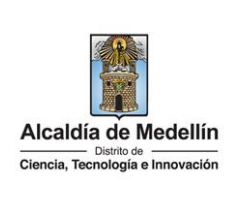

|              | Mensajes 🗙                                                                                                    |
|--------------|----------------------------------------------------------------------------------------------------|
|              | Su inscripción fue realizada Exitosamente, Le Informamos que su Municipio está fuera de las direcciones de Reparto que tiene actualmente la Alcaldía De Medellín, por ende el documento de cobro, las comunicaciones y actos administrativos que se emitan, serán enviados al correo electrónico registrado en este formulario. 000002398119<br>Este formato será enviado a su correo, en 10 segundos se cerrará la sesión. |
|              | Aceptar                                                                                                    |
| Si el        | formulario este diligenciado en su totalidad y sin ninguna inconsistencia, visua                                                                                                    |
| "Con         | firmación "danda muastra al ciguiante mansaia ":Está cagura da tanar tadas l                                                                                                    |
|              | inmación donde muestra el siguiente mensaje desta seguro de tener todos i                                                                                                    |
| docu         | mentos correctos y finalizar la inscripción?", puede elegir la opción "Si "                                                                                                    |
| docu<br>"No" | mentos correctos y finalizar la inscripción?", puede elegir la opción "Si "Si                                                                                                    |
| docu<br>"No" | mentos correctos y finalizar la inscripción?", puede elegir la opción "Si "Si                                                                                                    |
| docu<br>"No" | mentos correctos y finalizar la inscripción?", puede elegir la opción "Si "Si<br>No<br>Confirmación                                                                                                    |
| docu<br>"No" | mentos correctos y finalizar la inscripción?", puede elegir la opción "Si " <sup>Si</sup><br>No<br>Confirmación X                                                                                                    |
| docu<br>"No" | IMPORTANTE<br>¿Está seguro de tener todos los campos y documentos correctos y finalizar la inscripción?                                                                                                    |
| docu<br>"No" | IMPORTANTE<br>¿Está seguro de tener todos los campos y documentos correctos y finalizar la inscripción?                                                                                                    |
| docu<br>"No" | Imación donde indestra el siguiente mensaje "¿Esta seguro de tener todos i<br>mentos correctos y finalizar la inscripción?", puede elegir la opción "Si " <sup>Si</sup><br>No<br>Confirmación ×<br>IMPORTANTE<br>¿Está seguro de tener todos los campos y documentos correctos y finalizar la inscripción?<br>Si No                                                                                                    |

IN-GEHA-454, Versión 02.

**Versión:** 02

# IN-GEHA Instructivo de Usuario para la Inscripción como Contribuyente del Impuesto de Industria y Comercio (RIT) a través de la Página Web

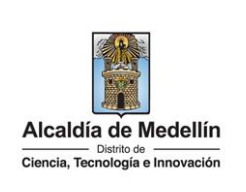

| • En caso de elegir la opción <b>"Si</b> , visualiza ventana con el siguiente mensaje"Por favor                                                                                                    |
|----------------------------------------------------------------------------------------------------|
| esperar mientras el sistema valida los datos" y hace clic en el botón "Aceptar".                                                                                                    |
| Mensajes     X       Por favor esperar mientras el sistema valida los datos.                                                                                                    |
| Aceptar                                                                                                    |
| <ul> <li>Visualiza ventana con el siguiente mensaje "Se ha procesado con éxito su incripción y se ha<br/>generado el número de formato de matricula: XXXXXXX. Este formato será enviado a su correo, en<br/>10 segundos se cerrara la sesión".</li> </ul> |
| Nota1: recuerde, si el mensaje no lo visualiza en la bandeja principal, revise los Spam.                                                                                                    |
| <b>Nota2:</b> el mensaje es enviado a través del correo electrónico<br><u>registro informacion tributaria@medellin.gov.co</u> .                                                                                                    |
| Mensajes 🗙 Se ha procesado con éxito su inscripción y se ha generado el número de formato de                                                                                                    |
| matrícula: 000002376023 Este formato será enviado a su correo, en 10 segundos se cerrará la sesión.                                                                                                    |
| Aceptar                                                                                                    |
| <b>Nota:</b> en caso que el usuario ya se encuentre registrado, <b>visualiza</b> Mensaje "El contribuyente ya posee una matrícula y hace clic en el botón "Aceptar".                                                                                      |
|                                                                                                    |
|                                                                                                    |
|                                                                                                    |

IN-GEHA-454, Versión 02.

Versión: 02

IN-GEHA Instructivo de Usuario para la Inscripción como Contribuyente del Impuesto de Industria y Comercio (RIT) a través de la Página Web

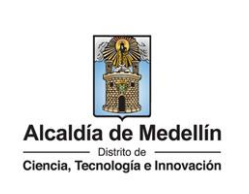

|                      | Mensaje              | S                                                                    |            |               |            |                                 |                                                            |                                                                |                         |            |              |            |     | ×   |          |      |
|----------------------|----------------------|----------------------------------------------------------------------|------------|---------------|------------|---------------------------------|------------------------------------------------------------|----------------------------------------------------------------|-------------------------|------------|--------------|------------|-----|-----|----------|------|
|                      | EL cont              | ribuvente va p                                                       | osee       | e una         | a ma       | atrícula                        | 9                                                          |                                                                | _                       | _          | _            |            | _   |     |          |      |
|                      |                      | indujonito ju p                                                      | 0000       | o une         |            | innounc                         |                                                            |                                                                |                         |            |              |            |     | •   |          |      |
|                      |                      |                                                                      |            |               |            |                                 |                                                            |                                                                |                         |            |              | Aconto     | -   |     |          |      |
|                      |                      |                                                                      |            |               |            |                                 |                                                            |                                                                |                         |            |              | Асеріа     |     |     |          |      |
| l                    |                      |                                                                      |            |               |            |                                 |                                                            |                                                                |                         |            |              |            |     |     |          |      |
| 7. VERIFICAI         | r la ins             | SCRIPCIÓN                                                            |            |               |            |                                 |                                                            |                                                                |                         |            |              |            |     |     |          |      |
| Al correo<br>INFORMA | ) registi<br>CIÓN TI | rado llega<br>RIBUTARIA                                              | nc<br>RIT  | otifio<br>-". | cac        | ión                             | de                                                         | registr                                                        | 0                       | y PDI      | F del        | "RESUI     | MEN | DEL | REGISTRO | D DE |
|                      |                      | Alcaldía de Mede                                                     | llín       | F             | RESU       | MUN<br>SECR<br>SUBSEC<br>MEN DE | NICIPIO DE<br>ETARÍA D<br>CRETARÍA<br>L REGISTI<br>TRIBUTA | E MEDELLÍ<br>DE HACIENI<br>A DE INGRE<br>RO DE INFO<br>RIA RIT | N<br>DA<br>SOS<br>DRMAC | IÓN        | 1<br>1<br>1  |            |     |     |          |      |
|                      |                      | I. DATOS DEL CONTR                                                   | BUYE       | INTE          |            |                                 |                                                            |                                                                |                         |            |              |            | 1   |     |          |      |
|                      |                      | TIPO DE IDENTIFICACIÓ<br>NÚMERO DE IDENTIFICA                        | N<br>ACIÓN |               |            | NIT                             | CONTRACT ON                                                |                                                                |                         | DV 2       |              |            |     |     |          |      |
|                      |                      | APELLIDOS Y NOMBRE                                                   | O RAZ      | ON SOCI       | AL         |                                 | 17.1.000 IA                                                |                                                                |                         |            |              |            | 1   |     |          |      |
|                      |                      | II. DATOS DE CONTA<br>DIRECCIÓN NOTIFICACI                           | ÓN         | CR            | 048 C      | 056 008 00                      | 0000                                                       | MUI                                                            |                         | DRREG. ZON | A URBANA ME  | DELLIN     |     |     |          |      |
|                      |                      | TELÉFONO<br>1111111                                                  |            | -             | FAX        |                                 | TELÉFOI<br>31042                                           | NO MOVIL<br>280568                                             |                         | CORR       | REO ELECTRO  | NICO       |     |     |          |      |
|                      |                      | III. CLASIFICACIÓN                                                   |            | -             |            |                                 |                                                            |                                                                |                         |            |              |            | 1   |     |          |      |
|                      |                      | TIPO DE CONTRIBUYEN                                                  | TE         |               | No         | ormal                           |                                                            |                                                                |                         |            |              |            |     |     |          |      |
|                      |                      | RÉGIMEN TRIBUTARIO<br>FECHA DE INICIO DE AC                          | TIVIDA     | DES           | Co<br>19   | mún<br>(03/2018                 |                                                            | NRO D                                                          | ESTABL                  | ECIMIENTOS | ACTIVOS      | 001        |     |     |          |      |
|                      |                      | NATURALEZA JUR                                                       | ÍDICA      |               | TIP        | PO DE SOC                       | IEDAD                                                      | TIPO                                                           | DE ENTID                | DAD        | CLAS         | DE ENTIDAD |     |     |          |      |
|                      |                      | Persona Juridio                                                      | a          | 1             | Socieda    | d Anonima                       | Simplificada                                               |                                                                | Privadas                |            |              | Privada    | 1   |     |          |      |
|                      |                      | IV. RESPONSABILIDA<br>Industria y Comercio<br>Circulacion y transito | DES        |               |            |                                 |                                                            |                                                                |                         |            |              |            |     |     |          |      |
|                      |                      |                                                                      |            |               |            |                                 |                                                            |                                                                |                         |            |              |            |     |     |          |      |
|                      |                      | V. ACTIVIDADES ECO                                                   | NÓMI       | CAS           |            |                                 |                                                            |                                                                |                         |            |              |            | 1   |     |          |      |
|                      |                      | 4921A                                                                |            |               |            | TRANSP                          | DESCRIP<br>ORTE URBAN                                      | CIÓN                                                           | OS                      |            |              | ORIGEN     |     |     |          |      |
|                      |                      |                                                                      |            |               |            |                                 | Transport                                                  | otxime                                                         |                         |            |              |            |     |     |          |      |
|                      |                      |                                                                      |            |               |            |                                 | mansportede                                                | cargapor                                                       |                         |            |              |            | 1   |     |          |      |
|                      |                      | VI. MARCACIONES ES                                                   |            | LES           | ~ .        | la da acta                      |                                                            | Eachard                                                        | Inclo                   |            | Eacha da lai | de         |     |     |          |      |
|                      |                      | 2. Prohibido Gravamen                                                | SI         | No            | XN         | io de acto                      |                                                            | Fecha de                                                       | l acto                  |            | Fecha de ini | cio        |     |     |          |      |
|                      |                      | 3. Exención Total                                                    | SI         | No            | XN         | io de acto                      |                                                            | Fecha de                                                       | l acto                  |            | Fecha de ini | cio        |     |     |          |      |
|                      |                      | 4. Exención Parcial<br>5. Autorretenedor                             | SI         | No            | X N<br>X N | io de acto<br>lo de acto        |                                                            | Fecha de                                                       | l acto                  |            | Fecha de ini | cio        |     |     |          |      |
|                      |                      | 6. Declare y Pague                                                   | Ľ          |               |            |                                 |                                                            |                                                                |                         |            |              | -          | 1   |     |          |      |
|                      |                      |                                                                      |            |               |            |                                 |                                                            |                                                                |                         |            |              |            |     |     |          |      |
|                      |                      |                                                                      |            |               |            |                                 |                                                            |                                                                |                         |            |              |            |     |     |          |      |
|                      |                      |                                                                      |            |               |            |                                 |                                                            |                                                                |                         |            |              |            |     |     |          |      |
|                      |                      |                                                                      |            |               |            |                                 |                                                            |                                                                |                         |            |              |            |     |     |          |      |

IN-GEHA-454, Versión 02.

**Versión:** 02

IN-GEHA Instructivo de Usuario para la Inscripción como Contribuyente del Impuesto de Industria y Comercio (RIT) a través de la Página Web

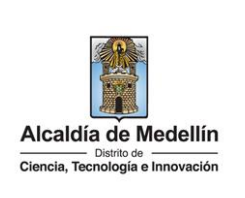

|                                                                                                    | Alcaldía de                                                                                  | Medellín                                                                                     | MUN<br>SECR<br>SUBSEC<br>RESUMEN DE I                                                       | ICIPIO DE I<br>ETARÍA DE<br>RETARÍA I<br>INFORMACI             | MEDELLÍN<br>HACIENDA<br>DE INGRESOS<br>IÓN TRIBUTA                | S<br>RIA RIT                                                    |                                                   |                                                  |                                 |                                         |                                   |                                               |
|----------------------------------------------------------------------------------------------------|----------------------------------------------------------------------------------------------|----------------------------------------------------------------------------------------------|---------------------------------------------------------------------------------------------|----------------------------------------------------------------|-------------------------------------------------------------------|-----------------------------------------------------------------|---------------------------------------------------|--------------------------------------------------|---------------------------------|-----------------------------------------|-----------------------------------|-----------------------------------------------|
| 1                                                                                                    | VII. REPRESEN                                                                                | TACION LEGA                                                                                  |                                                                                             | 005                                                            |                                                                   | _                                                               | 000050                                            | E: E070                                          |                                 | 1                                       |                                   |                                               |
|                                                                                                    | 00000901006184                                                                               | C C                                                                                          | APELLIDOS NOME                                                                              | SRE                                                            | Repr.LegalTit.PJ ye                                               | h                                                               | CORREC                                            | ELECTRON                                         |                                 |                                         |                                   |                                               |
| l                                                                                                    | 00001035911736                                                                               | с                                                                                            | 100010000000                                                                                |                                                                | Repr Legal Tit. PJ yS                                             | h                                                               | -                                                 |                                                  |                                 | 1                                       |                                   |                                               |
|                                                                                                    | VIII. ESTABLEC<br>FECHA DE                                                                   | IMIENTOS AC                                                                                  | TIVOS<br>DIRECCIÓN DEI                                                                      |                                                                | MIENTO                                                            | NOM                                                             | BRE DEL E                                         | STABLECIMI                                       | ENTO                            | ]                                       |                                   |                                               |
|                                                                                                    |                                                                                              |                                                                                              | DIRECCION DE                                                                                | LEGIADLEGI                                                     | michto                                                            | NO                                                              | POSEE EST                                         | ABLECIMIEN                                       | TOS                             |                                         |                                   |                                               |
| [                                                                                                    | IX. INFORMACI                                                                                | ÓN FINAL<br>DE LA IMPRESIÓ                                                                   | 9N 8/0                                                                                      | 9/2022                                                         |                                                                   | DNSECUTIVO                                                      |                                                   | 00000                                            | 019930                          | ]                                       |                                   |                                               |
| 1                                                                                                    | l.                                                                                           | JSUARIO                                                                                      | C                                                                                           | CARO                                                           |                                                                   | ORIGEN                                                          |                                                   | 10.0                                             | .2.73                           | 1                                       |                                   |                                               |
|                                                                                                    |                                                                                              |                                                                                              |                                                                                             |                                                                |                                                                   |                                                                 |                                                   |                                                  |                                 |                                         |                                   |                                               |
|                                                                                                    |                                                                                              |                                                                                              |                                                                                             |                                                                |                                                                   |                                                                 |                                                   |                                                  |                                 |                                         |                                   |                                               |
|                                                                                                    |                                                                                              |                                                                                              |                                                                                             |                                                                |                                                                   |                                                                 |                                                   |                                                  |                                 |                                         |                                   |                                               |
|                                                                                                    |                                                                                              |                                                                                              |                                                                                             |                                                                |                                                                   |                                                                 |                                                   |                                                  |                                 |                                         |                                   |                                               |
|                                                                                                    |                                                                                              |                                                                                              |                                                                                             |                                                                |                                                                   |                                                                 |                                                   |                                                  |                                 |                                         |                                   |                                               |
|                                                                                                    |                                                                                              |                                                                                              |                                                                                             |                                                                |                                                                   |                                                                 |                                                   |                                                  |                                 |                                         |                                   |                                               |
|                                                                                                    |                                                                                              |                                                                                              |                                                                                             |                                                                |                                                                   |                                                                 |                                                   |                                                  |                                 |                                         |                                   |                                               |
|                                                                                                    |                                                                                              |                                                                                              |                                                                                             |                                                                |                                                                   |                                                                 |                                                   |                                                  |                                 |                                         |                                   |                                               |
|                                                                                                    |                                                                                              |                                                                                              |                                                                                             |                                                                |                                                                   |                                                                 |                                                   |                                                  |                                 |                                         |                                   |                                               |
|                                                                                                    |                                                                                              |                                                                                              |                                                                                             |                                                                |                                                                   |                                                                 |                                                   |                                                  |                                 |                                         |                                   |                                               |
|                                                                                                    |                                                                                              |                                                                                              |                                                                                             |                                                                |                                                                   |                                                                 |                                                   |                                                  |                                 |                                         |                                   |                                               |
|                                                                                                    |                                                                                              |                                                                                              |                                                                                             |                                                                |                                                                   |                                                                 |                                                   |                                                  |                                 |                                         |                                   |                                               |
|                                                                                                    |                                                                                              |                                                                                              |                                                                                             |                                                                |                                                                   |                                                                 |                                                   |                                                  |                                 |                                         |                                   |                                               |
|                                                                                                    |                                                                                              |                                                                                              |                                                                                             |                                                                |                                                                   |                                                                 |                                                   |                                                  |                                 |                                         |                                   |                                               |
|                                                                                                    |                                                                                              |                                                                                              |                                                                                             |                                                                |                                                                   |                                                                 |                                                   |                                                  |                                 |                                         |                                   |                                               |
| <b>ta1:</b> en caso do                                                                                                    | e que n                                                                                      | o le lle                                                                                     | gue el cori                                                                                 | reo ele                                                        | ctrónico                                                          | o con                                                           | el res                                            | sumen                                            | del F                           |                                         | á ver                             | ificar                                        |
| <b>ta1:</b> en caso de                                                                                                    | e que n                                                                                      | o le lle                                                                                     | gue el cori                                                                                 | reo ele                                                        | ectrónico                                                         | o con                                                           | el res                                            | sumen                                            | del F                           | RIT podrá                               | áver                              | ificar                                        |
| a <b>1:</b> en caso de<br>rícula quec                                                                                                    | e que n<br>lo co                                                                             | o le lle<br>irrecta                                                                          | gue el cori<br>mente e                                                                      | reo ele<br>en e                                                | ectrónico<br>I por                                                | o con<br>tal                                                    | el res<br>tribu                                   | sumen<br>tario                                   | del F<br>en                     | <br>RIT podrá<br>la s                   | á ver<br>siguie                   | ifica<br>ente                                 |
| t <b>a1:</b> en caso de<br>trícula quec<br>ps://www.mec                                                                                                    | e que n<br>lo co<br>dellin.go                                                                | o le lle<br>prrecta                                                                          | gue el cori<br>mente e<br>rj/portal/m                                                       | reo ele<br>en e<br><u>redelli</u>                              | ctrónico<br>l por<br>n/impre                                      | o con<br>tal<br><u>sion-</u>                                    | el res<br>tribu                                   | sumen<br>tario                                   | del F<br>en                     | RIT podrá<br>la s                       | á ver<br>siguie                   | ificaı<br>ente                                |
| ota1: en caso de<br>atrícula quec<br>tps://www.mec<br>?NavigationTar                                                                                                   | e que n<br>lo co<br>dellin.go<br>get=nav                                                     | o le lle<br>prrecta<br><u>pv.co/i</u><br><u>vurl://!</u>                                     | gue el cori<br>mente e<br>rj/portal/m<br>59630e749                                          | reo ele<br>en e<br><u>redellin</u><br>ee6d6                    | ectrónico<br>I por<br>n/impre<br>db4171                           | o con<br>tal<br><u>sion-</u><br>f1719                           | el res<br>tribu<br><u>8c54</u>                    | sumen<br>tario<br><u>48c</u>                     | del F<br>en                     | IT podra<br>la s                        | á ver<br>siguie                   | ificaı<br>ente                                |
| ota1: en caso de<br>atrícula quec<br>tps://www.mec<br>?NavigationTar                                                                                                   | e que n<br>lo co<br><u>dellin.go</u><br>get=nav                                              | o le lle<br>prrecta<br><u>pv.co/ii</u><br><u>vurl://5</u>                                    | gue el corr<br>mente e<br>rj/portal/m<br>59630e749                                          | reo ele<br>en e<br><u>redellin</u><br>ee6d6                    | ectrónico<br>I por<br>n/impre<br>db4171                           | o con<br>tal<br><u>sion-</u><br>f <u>1719</u>                   | el res<br>tribu<br>8c54                           | sumen<br>tario<br><u>48c</u>                     | del F<br>en                     | RIT podrå<br>la s                       | á ver<br>siguie                   | ificai<br>ente                                |
| ota1: en caso de<br>atrícula quec<br>tps://www.mec<br>?NavigationTar                                                                                                   | e que n<br>lo co<br>dellin.go<br>get=nav                                                     | o le lle<br>prrecta<br><u>pv.co/i</u><br><u>vurl://t</u>                                     | gue el corr<br>mente e<br>rj/portal/m<br>59630e749                                          | reo ele<br>en e<br><u>redellin</u><br>ee6d6                    | ectrónico<br>I por<br>n/impre<br>db4171                           | o con<br>tal<br><u>sion-</u><br>f1719                           | el res<br>tribu<br><u>8c54</u>                    | sumen<br>tario<br><u>48c</u>                     | del F<br>en                     | RIT podrá<br>la s                       | á ver<br>siguie                   | ificar<br>ente                                |
| ota1: en caso de<br>atrícula quec<br>ps://www.mec<br>?NavigationTar<br>ota2: al finaliza                                                                               | e que n<br>lo co<br>dellin.go<br>get=nav<br>r la ins                                         | o le lle<br>prrecta<br><u>pv.co/ii</u><br><u>vurl://s</u><br>cripció                         | gue el corr<br>mente e<br>rj/portal/m<br>59630e749<br>n automát                             | reo ele<br>en e<br><u>redellin</u><br>ee6d6<br>:icame          | ectrónico<br>l por<br>n/impre<br>db4171<br>nte, los               | o con<br>tal<br><u>sion-</u><br>f <u>1719</u><br>archi          | el res<br>tribu<br><u>8c54</u><br>ivos,           | sumen<br>tario<br><u>48c</u><br>anexo            | del F<br>en<br>s y e            | RIT podrá<br>la s                       | á ver<br>siguie<br>en de          | ificar<br>ente<br>el RI <sup>-</sup>          |
| ta1: en caso de<br>trícula quec<br>ps://www.mec<br>?NavigationTar<br>ta2: al finaliza<br>gados en el sot                                                               | e que n<br>lo co<br>dellin.go<br>get=nav<br>r la ins<br>ftware p                             | o le lle<br>prrecta<br><u>pv.co/i</u><br><u>vurl://5</u><br>cripció<br>para la               | gue el corr<br>mente e<br>rj/portal/m<br>59630e749<br>n automát<br>Gestión D                | reo ele<br>en e<br><u>redellin</u><br>ee6d6<br>:icame<br>ocume | ectrónico<br>l por<br>n/impre<br>db4171<br>nte, los<br>ental del  | o con<br>tal<br><u>sion-</u><br>f1719<br>archi<br>Distr         | el res<br>tribu<br><u>8c54</u><br>ivos,<br>ito qu | sumen<br>tario<br><u>48c</u><br>anexo<br>ue peri | del F<br>en<br>s y e<br>mite l  | IT podrá<br>la s<br>resume<br>a búsque  | á ver<br>siguie<br>en de<br>eda y | ificar<br>ente<br>el RI <sup>T</sup><br>/ con |
| a1: en caso de<br>rícula quec<br>s://www.mec<br>NavigationTar<br>a2: al finaliza<br>gados en el sof<br>documentos d                                                    | e que n<br>lo co<br><u>dellin.go</u><br><u>get=nav</u><br>r la ins<br>ftware p<br>ligitaliza | o le lle<br>prrecta<br><u>pv.co/i</u><br><u>vurl://5</u><br>cripció<br>para la<br>ados (V    | gue el corr<br>mente e<br>rj/portal/m<br>59630e749<br>n automát<br>Gestión D<br>⁄isor 360). | reo ele<br>en e<br>nedellin<br>ee6d6<br>ticame<br>ocume        | ectrónico<br>l por<br>n/impre<br>db4171<br>nte, los<br>ental del  | o con<br>tal<br><u>sion-</u><br>f <u>1719</u><br>archi<br>Distr | el res<br>tribu<br>8c54<br>ivos,<br>ito qu        | sumen<br>tario<br><u>48c</u><br>anexo<br>ue peri | del F<br>en<br>s y e<br>mite l  | IT podrá<br>la s<br>resume<br>a búsque  | á ver<br>siguie<br>en de<br>eda y | ificar<br>ente<br>el RI <sup>-</sup><br>/ con |
| a1: en caso de<br>rícula quec<br>s://www.mec<br>NavigationTar<br>a2: al finaliza<br>ados en el sof<br>locumentos d                                                     | e que n<br>lo co<br><u>dellin.go</u><br><u>get=nav</u><br>r la ins<br>ftware p<br>ligitaliza | o le lle<br>prrectar<br><u>pv.co/ii</u><br><u>vurl://5</u><br>cripció<br>para la<br>ados (V  | gue el corr<br>mente e<br>rj/portal/m<br>59630e749<br>n automát<br>Gestión D<br>⁄isor 360). | reo ele<br>en e<br>nedellin<br>ee6d6<br>ticame<br>ocume        | ectrónico<br>l por<br>n/impre<br>db4171<br>nte, los<br>ental del  | o con<br>tal<br><u>sion-</u><br>f <u>1719</u><br>archi<br>Distr | el res<br>tribu<br><u>8c54</u><br>ivos,<br>ito qu | sumen<br>tario<br><u>48c</u><br>anexo<br>ue peri | del F<br>en<br>s y e<br>mite l  | IT podrá<br>la s<br>resume<br>a búsque  | á ver<br>siguie<br>en de<br>eda y | ificar<br>ente<br>el RI <sup>-</sup><br>/ con |
| 1: en caso de<br>cula quec<br>://www.mec<br>avigationTar<br>2: al finaliza<br>dos en el sof<br>ocumentos d                                                             | e que n<br>do co<br>dellin.go<br>get=nav<br>r la ins<br>ftware p<br>ligitaliza               | o le lle<br>prrectar<br><u>pv.co/ii</u><br>vurl:// <u>5</u><br>cripció<br>para la<br>ados (V | gue el corr<br>mente e<br>rj/portal/m<br>59630e749<br>n automát<br>Gestión D<br>⁄isor 360). | reo ele<br>en e<br>nedellin<br>ee6d6<br>ticame<br>ocume        | ectrónico<br>l por<br>n/impre<br>db4171<br>nte, los<br>ental del  | o con<br>tal<br><u>sion-</u><br>f <u>1719</u><br>archi<br>Distr | el res<br>tribu<br><u>8c54</u><br>ivos,<br>ito qu | sumen<br>tario<br><u>48c</u><br>anexo<br>ae peri | del F<br>en<br>s y e<br>mite l  | RIT podrá<br>la s<br>resume<br>a búsque | á ver<br>siguie<br>en de<br>eda y | ificar<br>ente<br>el RI <sup>T</sup><br>/ con |
| a1: en caso de<br>trícula quec<br>os://www.mec<br>NavigationTar<br>a2: al finaliza<br>gados en el sof<br>documentos d                                                  | e que n<br>do co<br>dellin.go<br>get=nav<br>r la ins<br>ftware p<br>ligitaliza               | o le lle<br>prrecta<br>pv.co/ii<br>vurl://s<br>cripció<br>para la<br>ados (V                 | gue el cori<br>mente e<br>rj/portal/m<br>59630e749<br>n automát<br>Gestión D<br>/isor 360). | reo ele<br>en e<br>nedellin<br>eee6d6<br>ticame<br>ocume       | ectrónico<br>l por<br>n/impre<br>db4171<br>nte, los<br>ental del  | o con<br>tal<br><u>sion-</u><br>f1719<br>archi<br>Distr         | el res<br>tribu<br>8c54<br>ivos,<br>ito qu        | sumen<br>tario<br><u>48c</u><br>anexo<br>ae peri | del F<br>en<br>s y el<br>mite l | RIT podrá<br>la s<br>resume<br>a búsque | á ver<br>siguie<br>en de<br>eda y | el RIT<br>con:                                |
| 1: en caso de<br>cula quec<br>://www.mec<br>avigationTar<br>2: al finaliza<br>dos en el sof<br>ocumentos d<br>area el sof<br>ocumentos d<br>area el sof<br>ocumentos d | e que n<br>do co<br>dellin.go<br>get=nav<br>r la ins<br>ftware p<br>ligitaliza               | o le lle<br>prrecta<br><u>pv.co/ii</u><br><u>vurl://5</u><br>cripció<br>para la<br>ados (V   | gue el corr<br>mente e<br>rj/portal/m<br>59630e749<br>n automát<br>Gestión D<br>/isor 360). | reo ele<br>en e<br>nedellin<br>ee6d6<br>ticame<br>ocume        | ectrónico<br>l por<br>n/impre<br>odb4171<br>nte, los<br>ental del | o con<br>tal<br><u>sion-</u><br>f1719<br>archi<br>Distr         | el res<br>tribu<br>8c54<br>ivos,<br>ito qu        | sumen<br>tario<br><u>48c</u><br>anexo<br>ae peri | del F<br>en<br>s y el<br>mite l | RIT podrá<br>la s<br>resume<br>a búsque | á ver<br>siguie<br>en de<br>eda y | el RI<br>con                                  |

IN-GEHA-454, Versión 02.

#### **Versión:** 02

# IN-GEHA Instructivo de Usuario para la Inscripción como Contribuyente del Impuesto de Industria y Comercio (RIT) a través de la Página Web

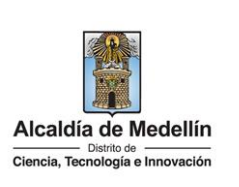

| Tiempo promedio:                   |                                                                                         | edio:                                                                                     | 20 minutos |                         |  |
|------------------------------------|-----------------------------------------------------------------------------------------|-------------------------------------------------------------------------------------------|------------|-------------------------|--|
| Requisitos y documentos:           |                                                                                         |                                                                                           |            |                         |  |
|                                    | Persona Jurídica:                                                                       |                                                                                           |            |                         |  |
| ٠                                  | Copia de la                                                                             | Copia de la cedula de ciudadanía del Representante legal u autorización firmada por este. |            |                         |  |
| ٠                                  | Copia del registro único tributario RUT, expedido poa la DIAN.                          |                                                                                           |            |                         |  |
| •                                  | Certificado de Existencia y representación legal.                                       |                                                                                           |            |                         |  |
|                                    |                                                                                         |                                                                                           |            |                         |  |
|                                    | Persona natural:                                                                        |                                                                                           |            |                         |  |
| ٠                                  | Copia de la cedula de ciudadanía.                                                       |                                                                                           |            |                         |  |
| ٠                                  | Copia del registro único tributario RUT, expedido poa la DIAN.                          |                                                                                           |            |                         |  |
| ٠                                  | Certificado del certificado del Registro Mercantil, expedido por la Cámara de Comercio. |                                                                                           |            |                         |  |
|                                    |                                                                                         |                                                                                           |            |                         |  |
| Costos y pagos:                    |                                                                                         |                                                                                           |            |                         |  |
| Es gratuito.                       |                                                                                         |                                                                                           |            |                         |  |
| Normas asociada:                   |                                                                                         |                                                                                           |            |                         |  |
| ٠                                  | Ley 14                                                                                  | 1983                                                                                      | Artícul    | Artículos 32 - 48       |  |
| ٠                                  | Ley 232                                                                                 | 1995                                                                                      | Artícul    | Artículo 2 Literal e    |  |
| ٠                                  | Decreto                                                                                 | 1879                                                                                      | 2008       | Artículo 4              |  |
| ٠                                  | Decreto                                                                                 | 3070                                                                                      | 1983       | Artículo 1, 7 Numeral 1 |  |
| ٠                                  | Decreto                                                                                 | 350                                                                                       | 2018       | Artículo 1,2 y 3        |  |
|                                    | Acuerdo                                                                                 | 66                                                                                        | 2017       | Capitulo 2              |  |
| Recuerde que:                      |                                                                                         |                                                                                           |            |                         |  |
| ٠                                  | El trámite puede realizarse de manera virtual por el portal o presencial.               |                                                                                           |            |                         |  |
|                                    |                                                                                         |                                                                                           |            |                         |  |
| Trámites y servicios relacionados: |                                                                                         |                                                                                           |            |                         |  |
|                                    | N/A                                                                                     |                                                                                           |            |                         |  |